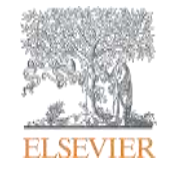

# Scopus Rendeley

# Scopus:世界最大級の抄録・引用文献データベース

Mendeley: 文献管理/研究者ソーシャルネットワーク

政策研究大学院大学図書館 様 2018年 7月 9日

エルゼビア・ジャパン株式会社

**Empowering Knowledge** 

# 今日のゴール

# **Scopus**

>Scopusの論文評価指標を活用できる。 (被引用数・FWCI・ベンチマーキングの見方)

▶Scopusの著者プロファイルの確認

▶Scopusのジャーナル評価指標の確認

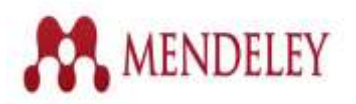

Mendeleyの文献管理(文献整理・文献収集・文献利用)機能を活用する。

# 本日の内容

Scopusとは?

- ・文献の検索と分析
  - 研究トレンドを調べる/本文の入手
  - 重要論文を調べる

(他データベースとの違い)

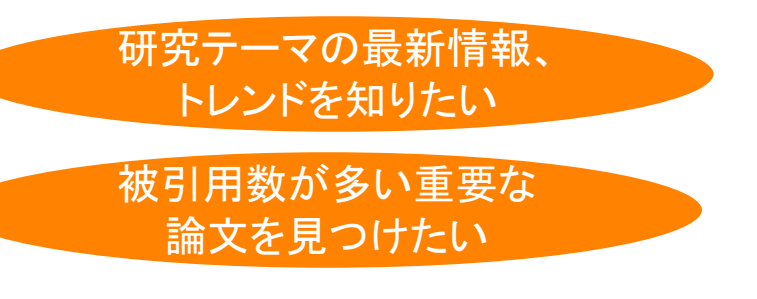

- ・著者で検索
- ・ジャーナルの検索

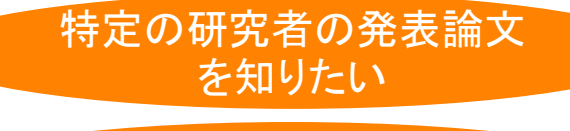

自分の分野のジャーナルの ランクを知りたい

※ Mendeleyとは

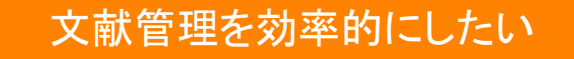

#### Scopusとは? ①無料検索ツールとの比較

| Scopus                                                                                                    |                                      | Google Scholar                                                      |      |
|----------------------------------------------------------------------------------------------------|--------------------------------------|---------------------------------------------------------------------|------|
| Scopus         生き         Other #         York         West Solution           Delay         Delay | ************************************ | Cocce Scholar<br>Troce A RESSERVENCE<br>RAGEDERS<br>Building States | 2945 |

➤ Scopus収録タイトルはオープンな情報。Scopus収録タイトルは査読誌。

#### Scopusとは? ② 学術論文の一般的な構造

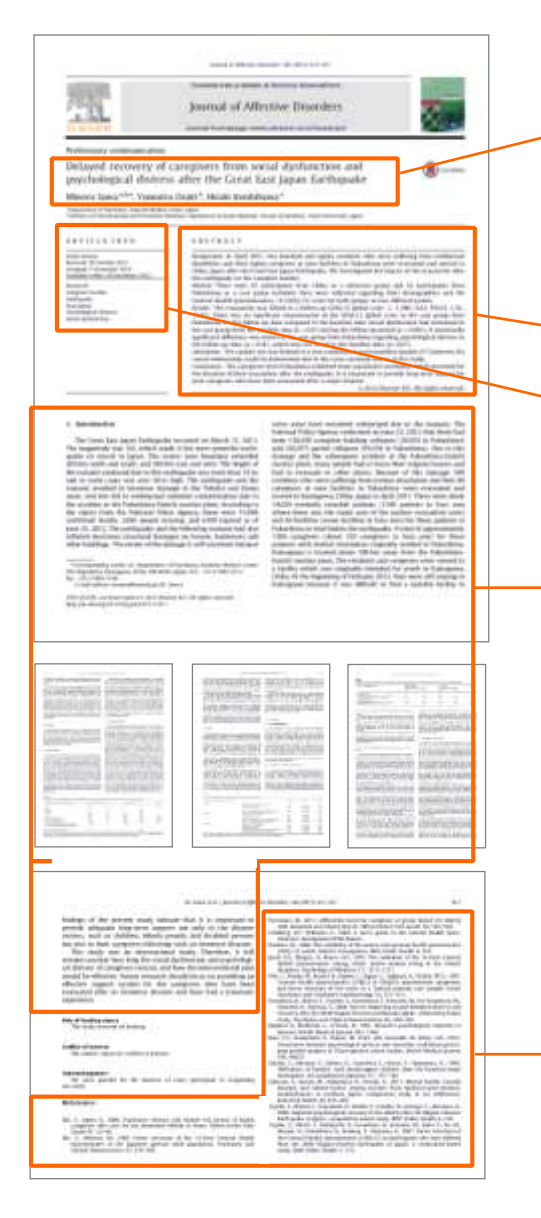

#### 論文タイトル(Title)

- 書誌情報(ジャーナルタイトル、著者名、 所属機関、出版年、巻号ページ)
  - 抄録(Abstract)
- キーワード(Keywords)
  - 本文

≻∙

- 序文(Introduction)
- 方法(Methods)
- 結果(Results)
- 考察(Discussions)

参考文献(References)

### Scopusとは? ② 抄録・引用文献データベース

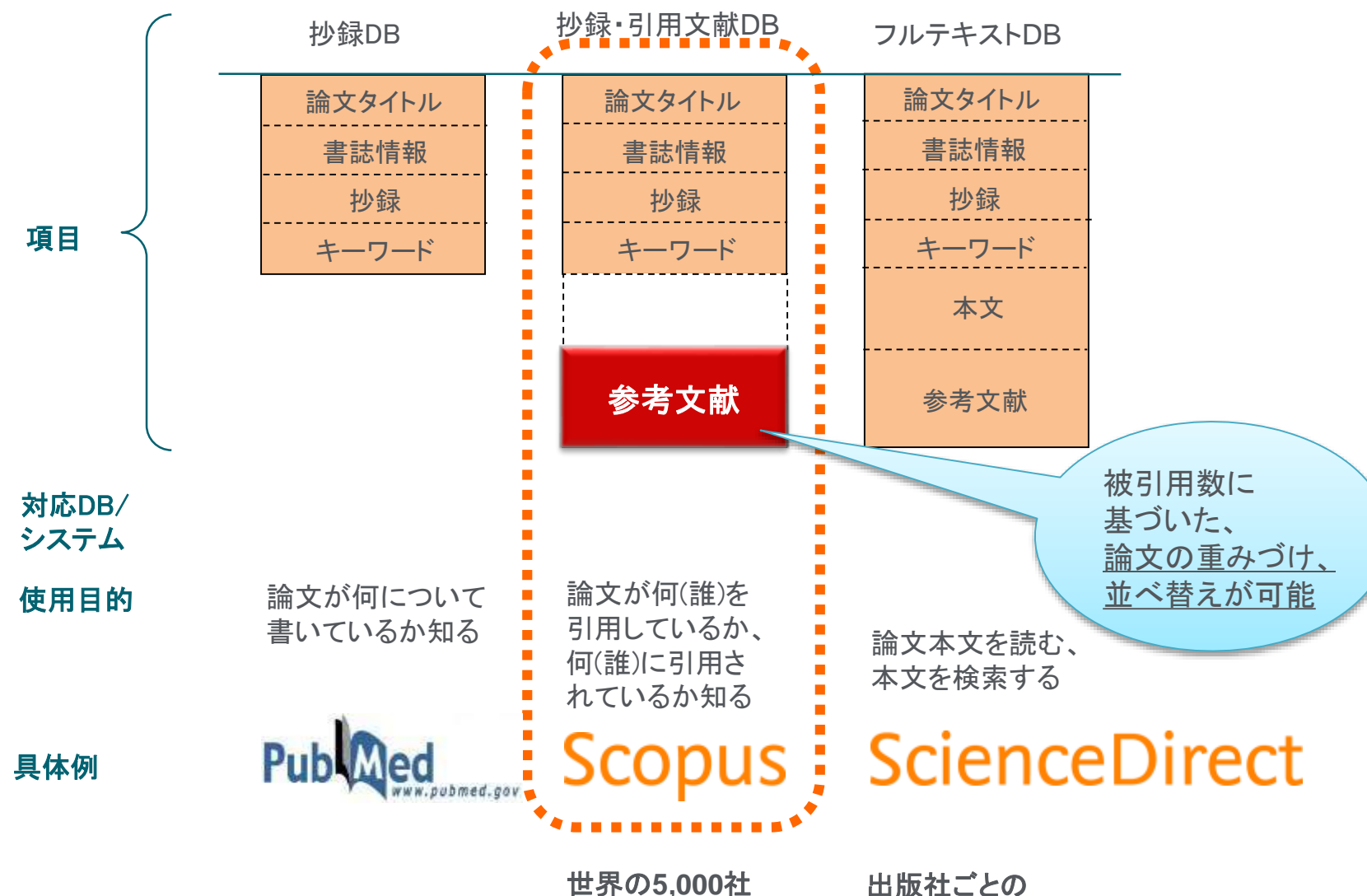

以上の出版社

田 版 在 こ と の データベース

#### Scopusとは? ③ 世界最大規模の収録範囲 分野別のタイトル数

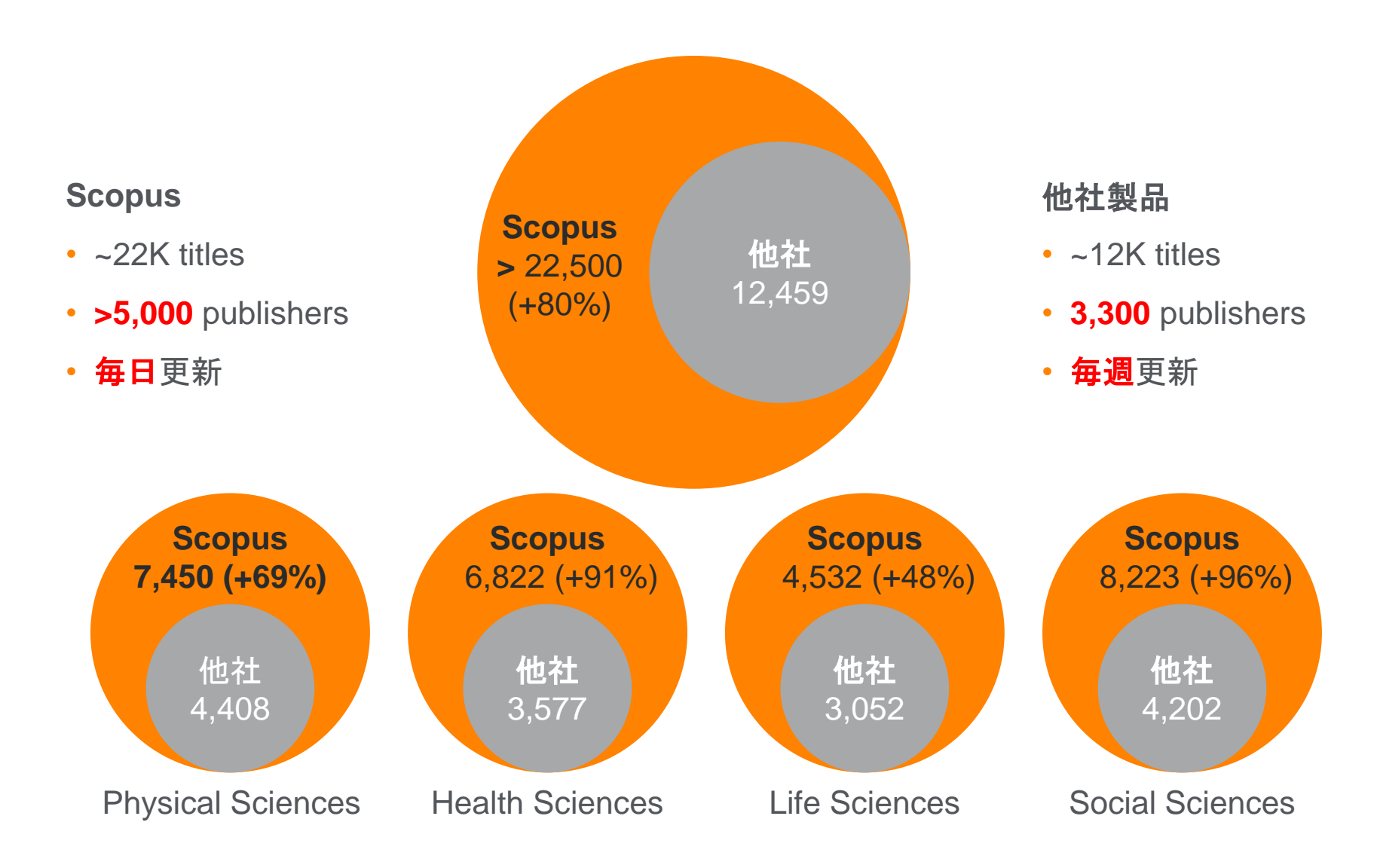

# Scopusへのログイン (図書館トップページから)

# http://www.grips.ac.jp/main/lib/search/database/

| GRIPS NATIONAL GRADUATE INSTE<br>FOR POLICY STUDIES LIREAR | TUTI<br>V               | B OPAG 1, RO. 743473 | €≇ Language: EN |           |  |  |  |  |  |
|------------------------------------------------------------|-------------------------|----------------------|-----------------|-----------|--|--|--|--|--|
| номе                                                       | お知らせ 利用案内 資料の検索 回告館について |                      |                 |           |  |  |  |  |  |
| 資料の検索                                                      | データベ                    | データベース・電子ジャーナル       |                 |           |  |  |  |  |  |
| 截書桂雲OPAC                                                   | 2                       | N#20+-+0 NOTO        |                 | n=- #w-7  |  |  |  |  |  |
| データベース・戦子ジャーナ<br>ル                                         | ご利用の際                   | には、利用上の注意をご覧下さい。     | 17-20-A × 470   | SEC ZINTA |  |  |  |  |  |

- 海外のデータベース

| Scopus | <b>概要 💿</b> (文献・引用情報)                       |                              |
|--------|---------------------------------------------|------------------------------|
|        | Scopus<br>文献检索                              | <u>勝</u> を 和助地 アラート リスト ヘルプレ |
|        | 文前研究 著書牌桌 形蓝暗裂线索 詳細結束                       |                              |
|        | 検索語<br>例 Topolousthinton W2 total<br>) 技会証言 | ■文タイトル、お休、キーワード N 1          |
|        |                                             | 住兵協力リセット 枝美 Q                |

# 本日の内容

- Scopusとは?
- 文献の検索と分析

研究トレンドを調べる/本文の入手

- 重要論文を調べる

(他データベースとの違い)

研究テーマの最新情報、

トレンドを知りたい 被引用数が多い重要な 論文を見つけたい

- ・著者で検索
- ・ジャーナルの検索

特定の研究者の発表論文 を知りたい

自分の分野のジャーナルの ランクを知りたい

※ Mendeleyとは

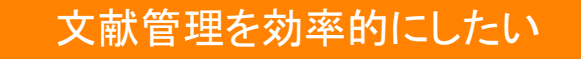

#### 動作確認-1

論文評価指標を使う

キーワード: Brexit (他検索キーワード例: "Mickey mouse" / "Donald Trump")

(↑ 二重引用符 ""を忘れずに…)

- 1. Scopus(<u>www.scopus.com</u>)にアクセスする
- [検索語] 欄に検索語 "Brexit" を 入力し、論文タイトル、抄録、キーワード 検索Q をクリックする。
- 3. 検索結果一覧の上の 検索結果の分析 をクリックする。
- 4. [検索結果の分析] 画面で、出版年の傾向、発表論文の多いジャーナル、著者などを確認する
   5. 検索結果に戻るリンクで検索結果ページに戻る
- 7. 最新の論文のタイトルをクリックし、抄録+参考文献ページを表示する
- 8. 抄録+参考文献ページで各種情報(タイトル、著者名、抄録、キーワード、参考文献など)を確認する
- 9. フルテキストの入手方法を確認する
  - ・ <u>フルテキスト</u>リンクをクリックし、出版社の電子ジャーナルサイトでフルテキストを表示する

#### ELSEVIER

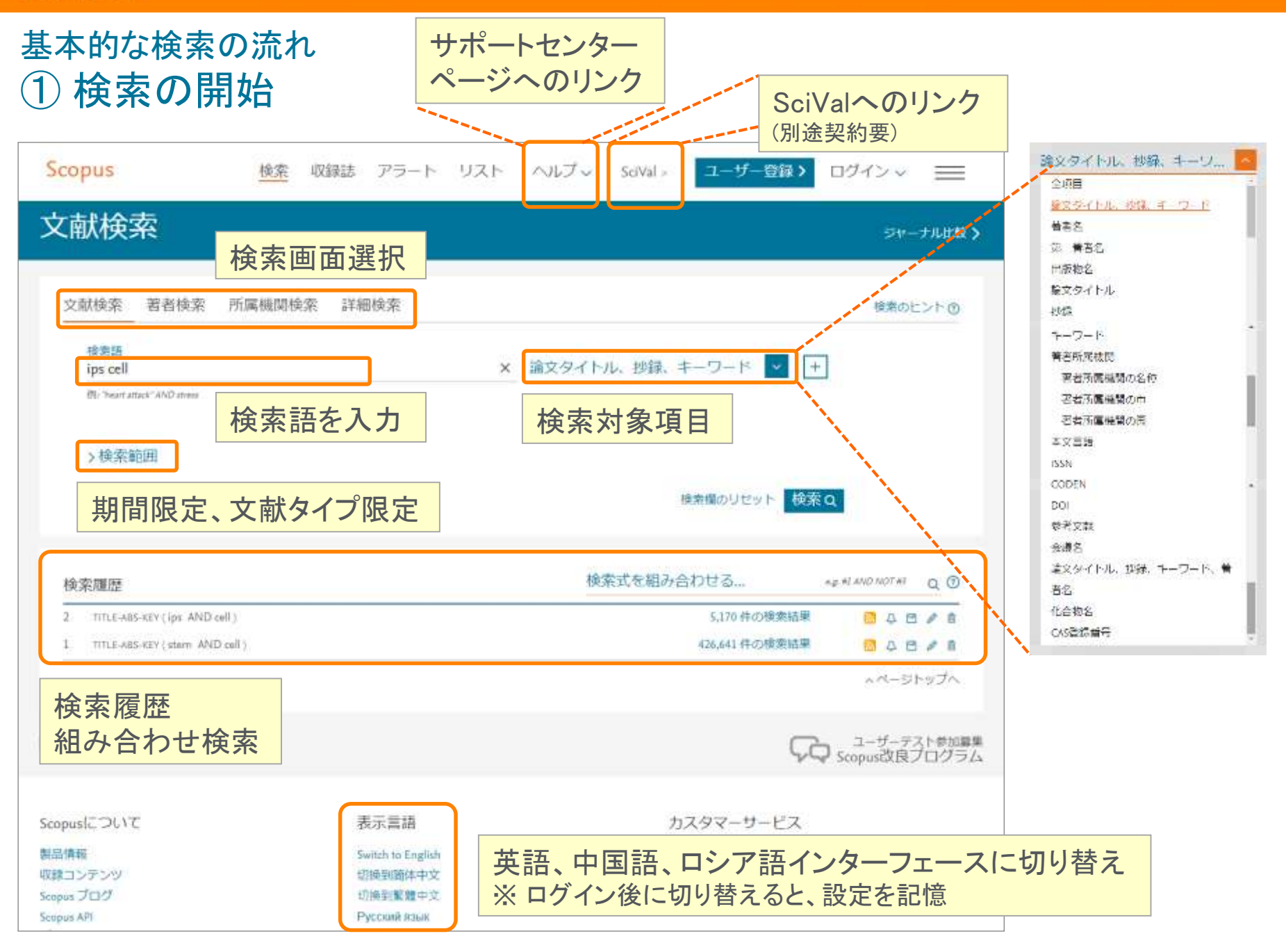

#### 基本的な検索の流れ ② 検索結果(アラート、並べ替え)

Scopus

検索 収録誌 アラート リスト ヘルプ v SciVal / Junya Inoue v 🚃

| 5,472件の検索結果                    |            |                       | ,,,,,,,,,,,,,,,,,,,,,,,,,,,,,,,,,,,,,,,     | 検索式の保存(要ログ-                                                          | イン)                                       |       | 彩 Search your library View 91 DataSearc |
|--------------------------------|------------|-----------------------|---------------------------------------------|----------------------------------------------------------------------|-------------------------------------------|-------|-----------------------------------------|
| TITLE-ARS-KEY ( ips AND cell ) |            | 1415÷                 |                                             | <ul> <li>         ・</li></ul>                                        | 文をE-mailで通知 <b>(要</b> I                   | コグイ   |                                         |
| ▶ 使光式幻想集 □ 使光式幻体并 ↓ ♪          | 7-FWE 00 1 | SOULE                 |                                             | またはRSSリーダーに配信                                                        |                                           |       | ·                                       |
| 検索語を追加して絞り込み                   | ٩          | 山検                    | 察結果の分析                                      |                                                                      | すべての                                      | 北線を表示 | 並べ猶え: 被引用数(多い))                         |
| ■ 検索語を追加                       |            | <b>(</b> ) <b>(</b> ) | くてい エクスボー                                   | トーダウンロード 引用分析 引用している文献                                               | UXHC## 🖨 🛛 📍                              |       | 出版日 (新しい順) へ                            |
| 1000日 100月1日                   |            |                       | 文献タイトル                                      |                                                                      | 著者名                                       | 出版年   | <u>出版日 (新しい順)</u>                       |
| 出版年                            | ^          |                       | Induction of Pluripo<br>Cultures by Defined | tent Stem Cells from Mouse Embryonic and Adult Fibroblast<br>Factors | Takahashi, K., Yamanaka, S.               | 2006  | 出版日 (古い順)<br>被引用数 (多い順)                 |
| 2018                           | (15) >     |                       | 抄録を表示。 🛄                                    | Full Text フルデキスト 関連文献                                                |                                           |       | 被引用数 (少ない順)                             |
| 2017                           | (415) 🗲    | 02                    | Induction of Pluripo                        | tent Stem Cells from Adult Human Fibroblasts by Defined              | Takahashi, K., Tanabe, K., Ohnuki, M., () | 2007  | 関連度                                     |
| 2016                           | (485) 🗲    | •                     | Factors                                     |                                                                      | Tomoda, K., Yamanaka, S.                  |       | )<br>第一著者名 (A-7)                        |
| 2015                           | (472) >    |                       | 抄録を表示 🗸 📃                                   | Full Text フルテキスト 間違文紙                                                |                                           |       | 第一苯苯名 /7 A)                             |
| 2014                           | (\$07) >   | □ 3                   | Generation of germi                         | ine-competent induced pluripotent stem cells                         | Okita, K., Ichisaka, T., Yamaruka, S.     | 2007  |                                         |
| さらに表示                          |            |                       |                                             |                                                                      |                                           |       | 山版物冶(A-Z)                               |
| 署者名                            | ~          |                       | 抄録を表示 >                                     | Full Text J フルテキスト 関連文献                                              |                                           |       | 出版物名 (Z-A) ▼                            |
|                                |            | □ 4                   | Reprogramming of I                          | numan somatic cells to pluripotency with defined factors             | Park, IH., Zhao R. West I.A. / \          | 8000  |                                         |
| 🛄 Yamanaka, S.                 | (76) >     |                       | 10.01 × 31                                  | and the second second                                                | 初期状態                                      | 態でに   | は出版日(新しい順)                              |
| ∐ Akira, S.                    | (37) >     |                       | PBEAT V                                     | Foll Test リルテキスト 国連文献                                                |                                           |       |                                         |
| 🗋 Okano, H.                    | (32) >     | □ 5                   | Generation of induct                        | ed pluripotent stem cells without Myc from mouse and human           | Nakagawa, M., Koyanagi, M., Tanabe, K.,   | 2068  | Nature Biotechnology 1743               |
| 🛄 Daley, G.Q.                  | (30) >     |                       | 10/25 - 21                                  |                                                                      | forth constrained by Lancagara a          |       | enter de carendo                        |

#### 基本的な検索の流れ ③検索結果(内訳表示、絞り込み、分析)

| 5,019 件の根                        | <b>贪索結果</b>      |                                                                                                | 要考支統由主の時期 32463 作の理評時期                                                                                                    |
|----------------------------------|------------------|------------------------------------------------------------------------------------------------|----------------------------------------------------------------------------------------------------|
| TITLE ABS KEY ( Ips AM           | NID cell )       |                                                                                                |                                                                                                    |
| / #天式の編集 四 #                     | 南北の保存 み ア        | 5-1-182E 🔂 RSSIRE                                                                              |                                                                                                    |
| 検索線を追加して絞                        | 1923 ·           | ▲ 検索結果の分析                                                                                      | ▼へてのが課を無意 並べ詰え、出版日(教しい)(数) 💌                                                                                                    |
| 項目を選択して絞り込<br>取り込む 開外する          | Sər              | 2894FL                                                                                         | a-k where will track vizicate 検索結果の分析(グラフ化)                                                                                                    |
| 出版年                              | ~                | 1 Nano-on-micro fibrous e                                                                      | 検索結果の分析                                                                                                    |
| 2 2017                           | (42) >           | お様を表示。 フルデオ                                                                                    | Description         Description         Description <thdescription< th=""> <thdescription< th=""></thdescription<></thdescription<>                                                                                                    |
| 2019                             | (454) >          | 2 Continued provider a lineages and familiation a                                              | 20日本 10-15-2 単44 単本に数単数 数444 200-15 200     200     200     200     200     200     200     200     200     200     200     200     200     200     200     200     200     200     200     200     200     200     200     200     200     200     200     200     200     200     200     200     200     200     200     200     200     200     200     200     200     200     200     200     200     200     200     200     200     200     200     200     200     200     200     200     200     200     200     200     200     200     200     200     200     200     200     200     200     200     200     200     200     200     200     200     200     200     200     200     200     200     200     200     200     200     200     200     200     200     200     200     200     200     200     200     200     200     200     200     200     200     200     200     200     200     200     200     200     200     200     200     200     200     200     200     200     200     200     200     200     200     200     200     200     200     200     200     200     200     200     200     200     200     200     200     200     200     200     200     200     200     200     200     200     200     200     200     200     200     200     200     200     200     200     200     200     200     200     200     200     200     200     200     200     200     200     200     200     200     200     200     200     200     200     200     200     200     200     200     200     200     200     200     200     200     200     200     200     200     200     200     200     200     200     200     200     200     200     200     200     200     200     200     200     200     200     200     200     200     200     200     200     200     200     200     200     200     200     200     200     200     200     200     200     200     200     200     200     200     200     200     200     200     200     200     200     200     200     200     200     200     200     200     200     200     200     200     200     200     20         |
| 2018                             | (912) >          | use shads from human d                                                                         |                                                                                                    |
| 25C高市<br>肖在名                     | (34) >           | <ul> <li>3 Referition of Human ind<br/>(http://www.injournatic.ind,<br/>Engineering</li> </ul> |                                                                                                    |
| Alera, S.                        | (17) ><br>(11)   | 17時生養示 ⇒ ⊃ルデキ                                                                                  | A D D D D D D D D D D D D D D D D D D D                                                                                                    |
| Dalwy, G.Q.<br>Hanfaellinger, S. | (10) ><br>(20) > | Clinical presential of home units: Perspectives of indu                                        | 検索結果の分析<br>************************************                                                                                                    |
| 917                              | ~                | 投稿を表示 シーフルデキ                                                                                   |                                                                                                    |
| 文献タイプ                            | 内訳               | 表示・絞り込み                                                                                        | ###. mmm - 単形の文単数     ###. mmm - 単形の次単数     ###. mmm - 1                                                                                                    |
| 出版物名                             | 1. 11/           |                                                                                                | and a constant of the second second s |
| 4-9-K                            | ~                | 好像を表示。 フルゲキ                                                                                    |                                                                                                    |
| 青春所属機関                           | ~                | Modeling Glanamann Bro<br>specific (PSCs and nature)                                           | All Wanks 0        7.         ()           C Wanks 0        9.         ()           D Wanks 0        0.         ()                                                                                                    |
| 国/昭編<br>出版物タイプ                   | ~                | Function by CD41 inventor<br>砂螺を表示 y つルディ                                                      | Difference 6.1     -0       Difference 6.1     -0       Difference 6.1                                                                                                    |

# 基本的な検索の流れ ④ 検索結果(抄録表示、フルテキストリンク)

| 検索語を追加して絞り | ひみ Q 00 検索          | 結果の分析 すべての抄録を表示 並べ替え: 出版日(新しい順) く                                                                                                    |
|------------|---------------------|----------------------------------------------------------------------------------------------------|
| 項目を選択して絞り  | <sup>込み</sup> カスタマ・ | ズリンク 出版社サイトの 用している文献 リストに保存 … 局 🛛 📱                                                                                                    |
| 絞り込む 除外する  | (大学で言               | フルテキストへ         諸名         出版年         出版物名         被引用数                                                                                |
| 出版年        | ^ □ 1               | Nano-on-micro fibrous extracellular Liu, L., Kamei, KI., 2017 Biomaterials 0<br>matrices for scalable expansion of Nakatsuii, N. Chen Y |
| 2017       | (71) >              | human ES/IRS cells                                                                                                    |
| 2016       | (427) >             | 抄録を表示 ~ 「カスタマイズリンク」フルテキスト 関連文献                                                                                                    |
| 2013       | (480) >             | Modeling Glanzmann thrombasthenia<br>using patient specific iPSCs and                                                                   |
| 2013       | (551) >             | restoring platelet aggregation function Open Access by CD41 overexpression                                                              |
| 著者名 抄録を    | 検索結果内に              | 抄録を非表示へ エスタマイズリンク フルテキスト 関連文献                                                                                                    |
| 分野 表示      |                     | © 2017 The AuthorsGlanzmann thrombasthenia (GT) is a rare monogenic hemorrhagic disorder involving                                      |
| 文献タイプ      | ~                   | aggregation defect of non-nuclear platelets. In this study we generated induced pluripotent stem cells                                  |
| 中語物々       |                     | (iPSCs) from skin fibroblasts of a GT patient with complex heterogeneous mutations of ITGA2B gene. GT-                                  |
|            | ~                   | IPSCs could be successfully differentiated into platelets (GI-IPS-platelets). GI-IPS-platelets were CD41                                |
| キーワード      | ~                   | (ADR) activation. Surthermore, CT <b>IRE</b> , platelets were defective in platelet aggregation tests in vitre                          |
| 著者所属機関     | $\sim$              | Moreover, exogenous expression of the wild-type ITGA2B gene in GT- <b>iPS</b> platelets restored CD41                                   |
| 国/地域       | $\sim$              | expression and normal platelet aggregation. Our study suggested that patient-specific iPSCs could be a                                  |
| 中版物々イプ     |                     | potential target of stem cell based gene therapy for platelet diseases.                                                                 |

論文タイトル

書誌情報

キーワード

参考文献

抄録

#### 基本的な検索の流れ ⑤ 抄録+参考文献ページ

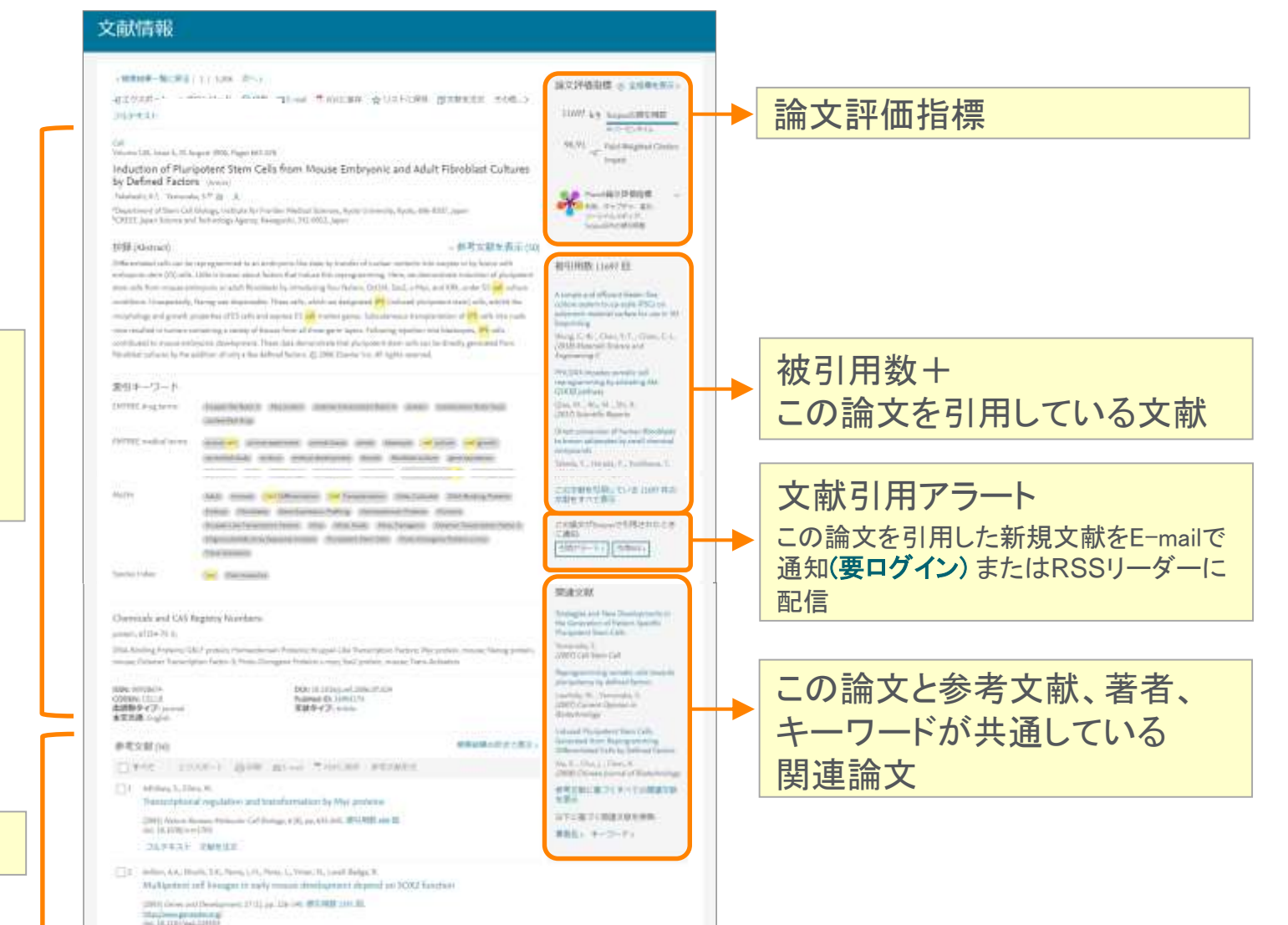

265431 PREM

### 本日の内容

- Scopusとは?
- ・文献の検索と分析
  - 研究トレンドを調べる/本文の入手

重要論文を調べる

(他データベースとの違い)

研究テーマの最新情報、

トレンドを知りたい 被引用数が多い重要な 論文を見つけたい

- ・著者で検索
- ・ジャーナルの検索

特定の研究者の発表論文 を知りたい

自分の分野のジャーナルの ランクを知りたい

※ Mendeleyとは

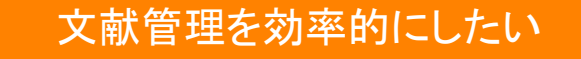

#### インパクトが高い論文を調べる ① 時間軸も追える強力な引用機能

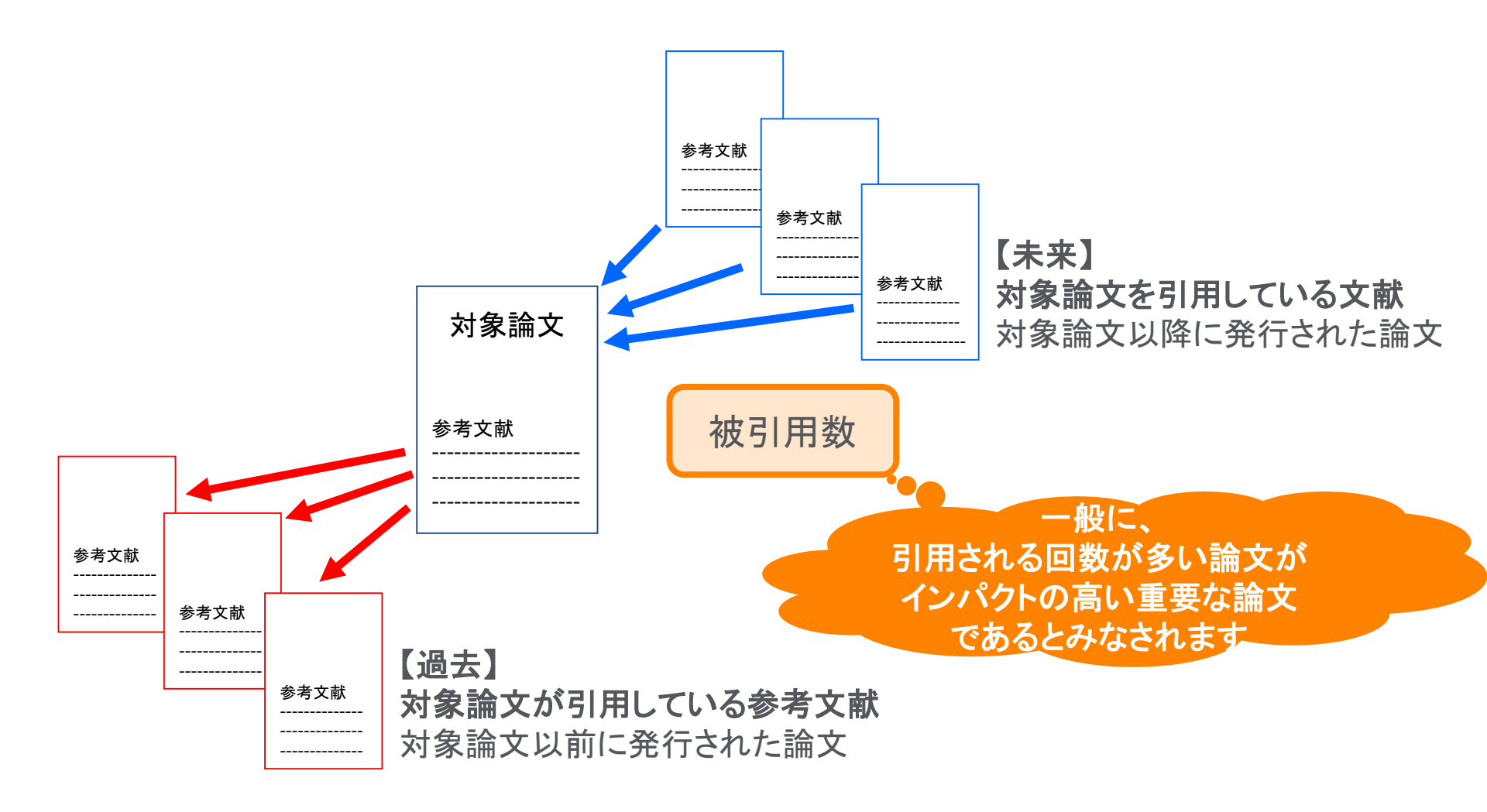

# インパクトが高い論文を調べる<br /> ② 被引用数を評価する際の注意点

論文の被引用数の平均は、分野、出版年、文献タイプによって異なります

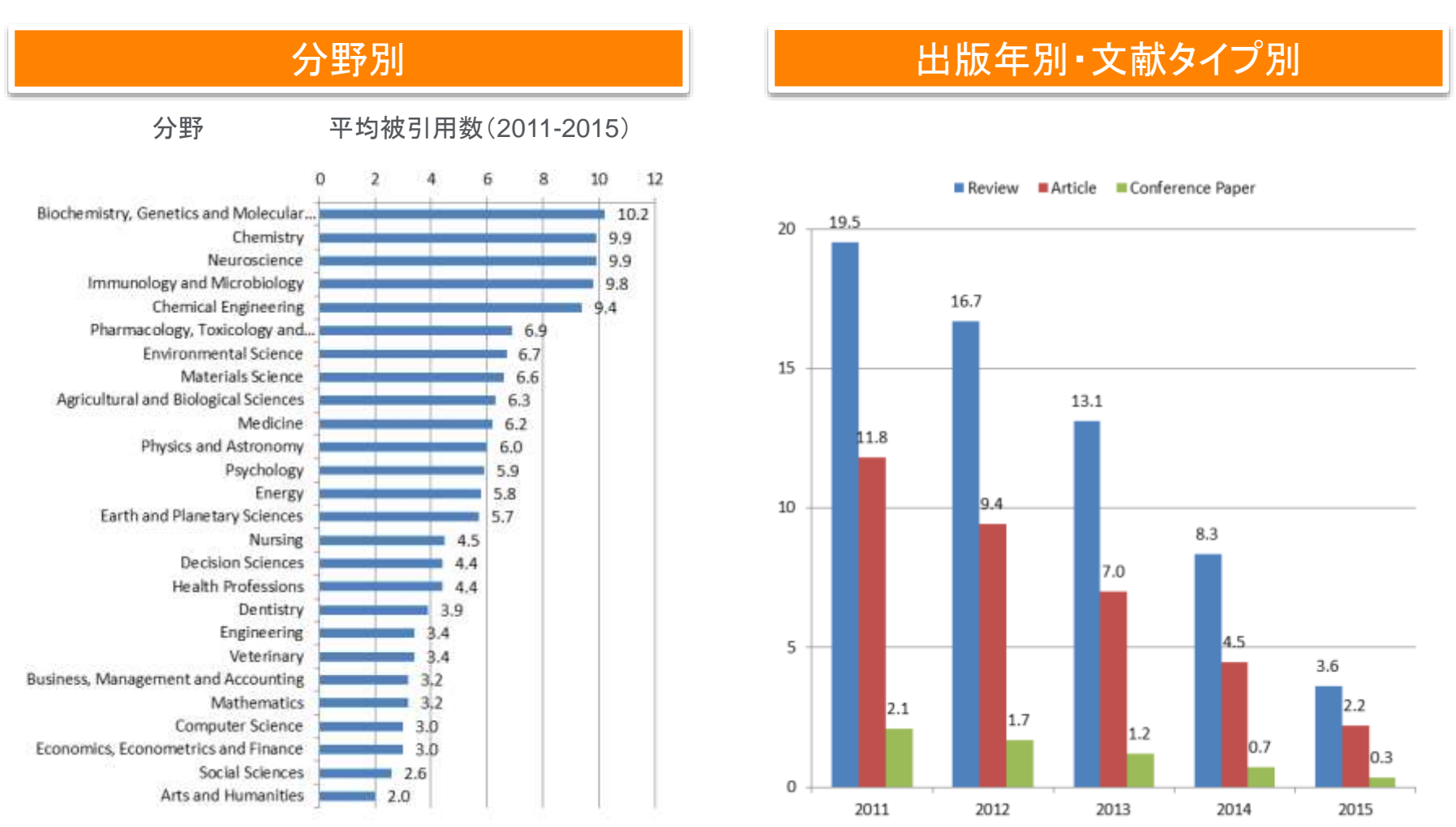

データソース: SciVal, World, All publication types, 2016.12.23

インパクトが高い論文を調べる ③Scopusで確認できる論文評価指標-被引用数に加えて

論文指標1. Field-Weighted Citation Impact (FWCI)

: 類似の論文(同じ分野、出版年、文献タイプ)と比較してどの程度引用されたかを示す。 平均値: 1を上回る論文は、平均よりも多く引用されている。

論文指標2. 彼引用ベンチマーキング

:類似の論文(同じ分野、出版時期、文献タイプ)の集合におけるランクを示す。 99パーセンタイルはトップレベルの論文で、世界の上位1%に入っている。

#### 動作確認-2

#### 被引用数が多い重要な 論文を見つけたい

#### 動作確認 -1 で得られた結果を基に、被引用数が多いものを確認する

検索結果一覧の右上の [並べ替え:] から [被引用数 (多い順)] を選択し、引用された回数の多い 順 に並べ変える

#### >>> 簡単絞り込み <<<

1.出版年

2.著者名

3.分野

4. 文献タイプ

5.出版物名

6.キーワード

7.著者所属機関

8.国/地域

9.出版物タイプ

10.本文言語 で絞り込み出来ます。

| 1,513件の検索結果                                                                                                    |                                                                                                    |                                                                                                    |                                                                                                    | -      |
|----------------------------------------------------------------------------------------------------|----------------------------------------------------------------------------------------------------|----------------------------------------------------------------------------------------------------|----------------------------------------------------------------------------------------------------|--------|
| received and a second straight a                                                                                                    | -12                                                                                                    |                                                                                                    |                                                                                                    |        |
|                                                                                                    | n editación                                                                                                    |                                                                                                    | town and a second                                                                                               |        |
| RORMAL CHILLA                                                                                                    | The state of the man matching of the T-                                                                                                    |                                                                                                    |                                                                                                    |        |
| formed family                                                                                                    | 18701                                                                                                    | 841                                                                                                    | 194 1981                                                                                                    | 47.000 |
| 100                                                                                                    | A C Promotion of the Action                                                                                                    | Building 421, Aug/001, Aug.)                                                                                                    | UR Applehenses aller<br>US an Inc.                                                                              |        |
| TIMA                                                                                                    | N. C. FRITHY - CHANGE TOHOL MADE                                                                                                    |                                                                                                    |                                                                                                    |        |
| 1 447                                                                                                    | 101 P                                                                                                    | 100.14.00.4                                                                                                    | NY AMOUNT CONTRACTORS                                                                                           |        |
| 1.444                                                                                                    | 211                                                                                                    |                                                                                                    | 11.00                                                                                                    |        |
| 11.00                                                                                                    | In a second classic score and                                                                                                    |                                                                                                    |                                                                                                    |        |
| - 44                                                                                                    | [5] F. G. Harrison, J. Boundaris, Phys. Rep. 1,<br>944 (1994).                                                                                                    | Deeps LL week, D. Leite, H. Hill, A.                                                                                                    | 20 August per ha material (and<br>has \$2.40                                                                    |        |
| 815                                                                                                    | ATTACK CHANNEL TOPPOLY BEEN                                                                                                    |                                                                                                    |                                                                                                    |        |
| and the second second sec                                                                                                    | and a first the first sector of the sector of the sector o | Star, 3, 1466, 578, 3665, 1                                                                                                    | W Representations                                                                                               |        |
| lane.it                                                                                                    | PLF stell, cauge parts alte                                                                                                    |                                                                                                    | THE REAL PROPERTY AND                                                                                           |        |
| Contract of Contract of Contra |                                                                                                    | ALC: 1                                                                                                    | and and the state of the                                                                                        |        |
| Charge                                                                                                    | THE P                                                                                                    | The second second secon | all or links                                                                                                    |        |
| The second second secon | Set 1 PROFESSION TO PROFESSION AND A                                                                                                    |                                                                                                    |                                                                                                    |        |
| 21180                                                                                                    | The second address of the target and the second second second second second second second second second second                                                                                                    | edus (hera)                                                                                                    | 227 Description                                                                                                 | . 1    |
| -8                                                                                                    | A MARKET CARACTERISTIC                                                                                                    |                                                                                                    | 110 m (110m)                                                                                                    |        |
| 11 below                                                                                                    | WEIGHT AND AND AND AND AND AND AND AND AND AND                                                                                                    | Secolarity (1997)                                                                                                    |                                                                                                    | -      |
| frances in the second second second                                                                                                    | and a                                                                                                    | adding special and                                                                                                    | 5,440                                                                                                    |        |
| Artes (regreet artissing)                                                                                                    | (III) ) BRURE - INGRALI TUE-IN REAL                                                                                                    |                                                                                                    |                                                                                                    |        |
| 11 Agency                                                                                                    | 100 2 and a state of the state of the state  | ingen.)                                                                                                    | and exhaustigeneeting                                                                                           | 1.4    |
|                                                                                                    | and a second second sec |                                                                                                    | The second second second second second second second second second second second second second second second se |        |
| 111 M                                                                                                    |                                                                                                    | and the second second sec                                                                                                    | and approximately                                                                                               | -      |
| 1889/2                                                                                                    | A STATE OF A STATE OF  | And the state of the second second seco                                                                                                    | dill, op land page                                                                                              |        |
|                                                                                                    | inter and an and a state of the second second secon |                                                                                                    |                                                                                                    |        |
| Thee                                                                                                    |                                                                                                    | THE REPORT OF A DECK                                                                                                    |                                                                                                    |        |

### インパクトが高い論文を調べる ④ 被引用数で並べ替える

| Scopus                          |              |       | 検索                                                                                                    | 収録誌                      | アラート リスト                                     | へば         | ✓ SciVal × Junya Ino             | ue 🗸 🚞             |
|---------------------------------|--------------|-------|----------------------------------------------------------------------------------------------------|--------------------------|----------------------------------------------|------------|----------------------------------|--------------------|
| 5,472 件の検索結                     | 锞            |       |                                                                                                    |                          | 参考文献由来の                                      | 情報 53818 f | 中の特許情報 Search your library       | View 91 DataSearch |
| TITLE-ARS-KEY ( Ips. AND cell ) |              |       |                                                                                                    |                          |                                              |            |                                  |                    |
| ✔ 検索式の編集  ● 検索式の保存              | Q アラート設定 👩 R | \$5設定 |                                                                                                    |                          | 初                                            | 引用         | 数が多い順に                           | 並べ替え               |
| 検索語を追加して絞り込み                    | ٩            | 山検乳   | 套結果の分析                                                                                                    |                          | すべ                                           | ての抄録を表示    | 示 並べ替え: 被引用数(多い)()               |                    |
| 項目を選択して絞り込み                     |              | 11 T  | <て→ エクスポート ダウンロード 引用分析 引用している文献 !                                                                            | ノストに保存                   | (a)                                          |            |                                  |                    |
| 線り込む「総外する」                      |              |       | 文献タイトル                                                                                                    | 著者名                      | 被引用                                          |            | クリックすると                          | 被引用数               |
| 出版年                             | ~            |       | Induction of Pluripotent Stem Cells from Mouse Embryonic and Adult Fibroblast<br>Cultures by Defined Factors | Takahashi, i             | -<br>ての<br>一                                 | ストを        | 川田している<br>表示                     | 12152              |
| 2018                            | (15) >       |       | 抄録を表示 - Fall Test フルテキスト 関連文献                                                                                |                          |                                              |            | 我小                               |                    |
| 2017                            | (415) >      | 0.2   | Induction of Pluripotent Stem Cells from Adult Human Fibroblasts by Defined                                  | Takahashi, I             | K., Tanabe, K., Ohnuki, M.                   | (). 2007   | Cell                             | 9570               |
| 2016                            | (485) >      | 1     | Factora                                                                                                    | Tornoda, K.              | ., Yamanaka, S.                              |            | 131(5), pp. 861-872              |                    |
| 2015                            | (472) >      |       | 投録を表示                                                                                                    |                          |                                              |            |                                  |                    |
| 2014                            | (507) >      | 03    | Generation of germline-competent induced pluripotent stem cells                                              | Okita, K., k             | chisaka, T., Yamanaka, S.                    | 2007       | Nature                           | 2826               |
| さらに表示                           |              |       |                                                                                                    |                          |                                              |            | 448(7151), pp. 313-317           |                    |
| 著者名                             | ~            |       | 抄録を表示 ∨Full Text フルデキスト 関連文献                                                                                 |                          |                                              |            |                                  | _                  |
| Verranaka S.                    | (76)         | □ 4   | Reprogramming of human somatic cells to pluripotency with defined factors                                    | Park, IH.,<br>Lensch, M. | Zhao, R., West, J.A., (),<br>W., Daley, G.Q. | 2008       | Nature<br>451(7175), pp. 141-146 | 1993               |
| 🗇 Akira, S.                     | (37)         |       | 抄録を表示 >nd text ] フルテキスト 関連文献                                                                                 |                          |                                              |            |                                  |                    |
| D Okano, H.                     | (32) >       | ELC.  | Generation of induced physicolaut stem calls without Mar framework and human                                 | Nakamura                 | M. Kouanaai M. Tamba                         | ¥ 2008     | Nature Bistechnology             | 1743               |
| Daley, G.Q.                     | (30) >       | 13    | fibroblasts<br>MMEADERE - フレーン・コルニナフト 単語の研                                                                   | (), Takizav              | wa, N., Yamanaka, S.                         | neg 2000   | 26(1), pp. 101-106               | 47.93              |

#### ELSEVIER

0.00

%

検査 収録法 アラート リスト ヘルブマ Selver Jama Innae v 三

被引用ペンチマーキング

Social Sciences 计符句同じ出版时间,文献学行义问题文

第二-セタル

2008

44

211

Field-Weighted Citation Impact

V. ROMMAN 188 (B) + - (B) .+

0.6254195

0 #81-1012484

11-1145

9.3

50

Ŕ

### インパクトが高い論文を調べる ⑤ 被引用ベンチマーキングとFWCI

Scopus #葉 昭祉 アラート リスト ヘルブッ Settel invalingery 三 論文評価指標詳細 論文評価指標詳細 Yes years of induced phalpedence. From basic exchanions to therapeulic applications and are Bread Britain. Why we are all postmolucitia now arrows 279 Telephone Carbonau (1211 at 278-261) 1977 August Drainer Mill of 19579 Screens論文評価指導の Score 法文法書目目 ● 被引用数 % ... Field-Weighted Citation Impact 樹肥ペンチマーキング 被用数 T. 5 5 0.52 カルーセックル Scopus CVRE HE \$ Scopes门符引用数 Ż Westerne 分野の同じ出意時間、元献タイプの深文と文約 🕢 181 201 + 201 + O ROLESS C ME-stategy 10.4 アネカウボームを検知 154 ハンチマーキング ホンチマーキング Inselands protection in the hand shall an early propriet NAME AND ADDRESS OF A DESCRIPTION OF A DESCRIPTION OF A D FIRSTERNE SECONDUCE 同じ被引用数であっても分野、出版年、文献タイプでインパクトが異なります。 **\$STORES!** 被引用数:5 被引用数:5 FWCI: 9.3 (平均よりも9.3倍のインパクト) FWCI: 0.52 (平均よりも0.52倍のインパクト) ベンチマーキング: 99パーセンタイル (トップ1%論文) ベンチマーキング:70パーセンタイル (トップ30%論文) 論文タイトル: Brexit Britain: Why we are all postindustrial now (2017) American Ethnologist, 44(2), pp. 215-219 論文タイトル: Ten years of induced pluripotency: From basic mechanisms to therapeutic applications (2016) Development (Cambridge), 143(12), pp. 2039-2043

#### ELSEVIER

#### 被引用数からの分析 ⑥ 引用分析

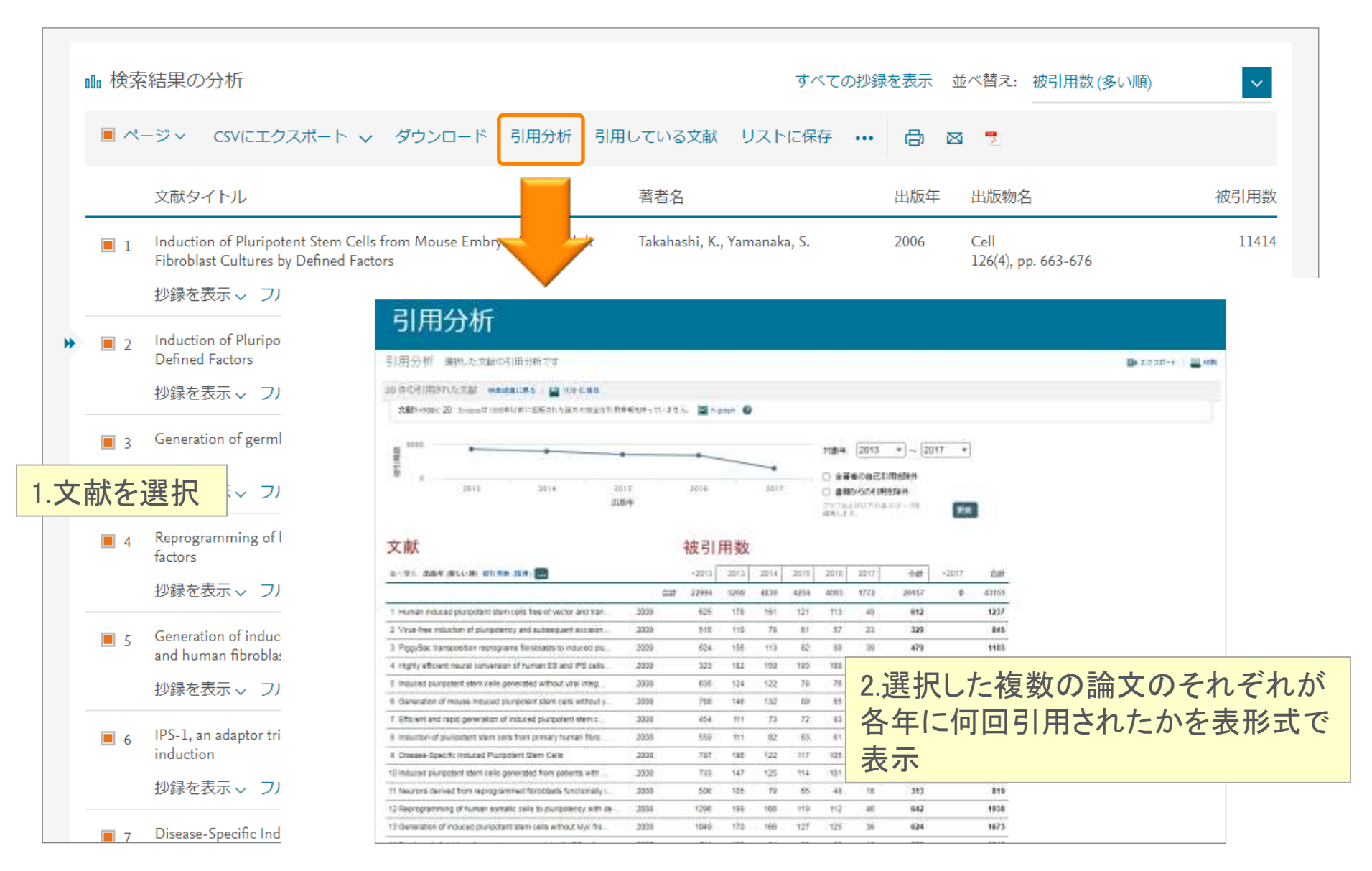

#### 本日の内容

- Scopusとは?
- ・文献の検索と分析
  - 研究トレンドを調べる/本文の入手
  - 重要論文を調べる

(他データベースとの違い)

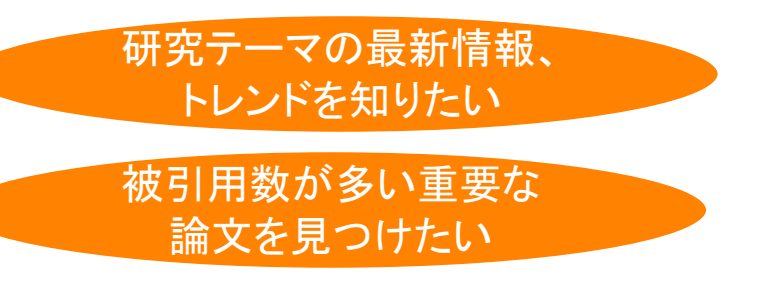

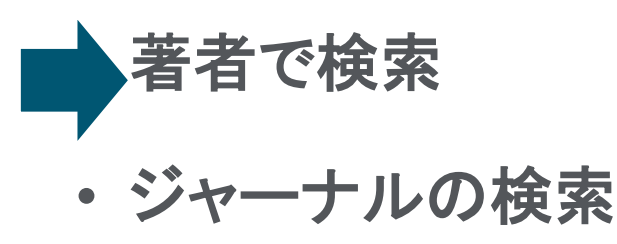

特定の研究者の発表論文 を知りたい

自分の分野のジャーナルの ランクを知りたい

※ Mendeleyとは

文献管理を効率的にしたい

#### 著者で検索する ① 著者識別機能(様々な表記を1 著者として名寄せ/区別)

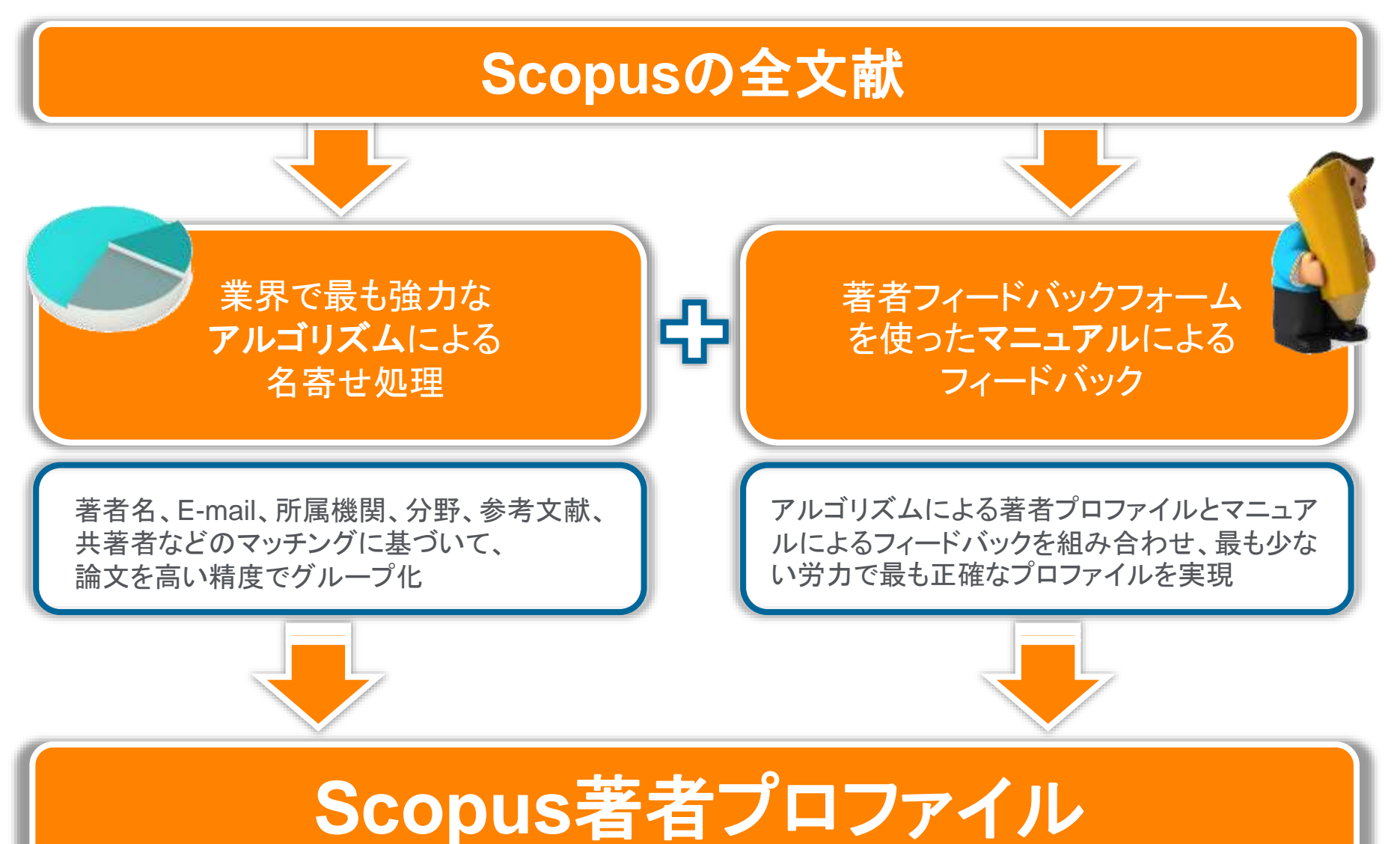

トップ研究者の発表論文を

知りたい

#### 動作確認-3

#### 八田 達夫 (Hatta Tatsuo)教授を検索し、発表論文を確認する

- 1. トップメニューの 検索 をクリックし、検索画面に戻る
- 2. <sup>著者検索</sup> タブをクリックする
- 3. [著者の姓] 欄と[著者の名] 欄に入力し、 検索 Q をクリックする

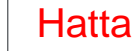

Tatsuo

- 4. 検索結果一覧から Hatta Tatsuo (National Graduate Institute for Policy Studies) を選択する
- 5. 著者プロファイルページで各種情報を確認する
  - 文献数、被引用数、分野など
  - ・ この著者が発表した文献リスト、この著者を引用している文献リスト、共著者リスト
  - ・ 🔮 <u>著者分析</u>
  - ・ <u><u><u></u></u> 引用分析</u>
  - 🛃 <u>h-graph</u>

#### 著者で検索する ② 著者識別機能(様々な表記を1著者として名寄せ/区別)

#### 著者で検索する ③ 著者プロファイル

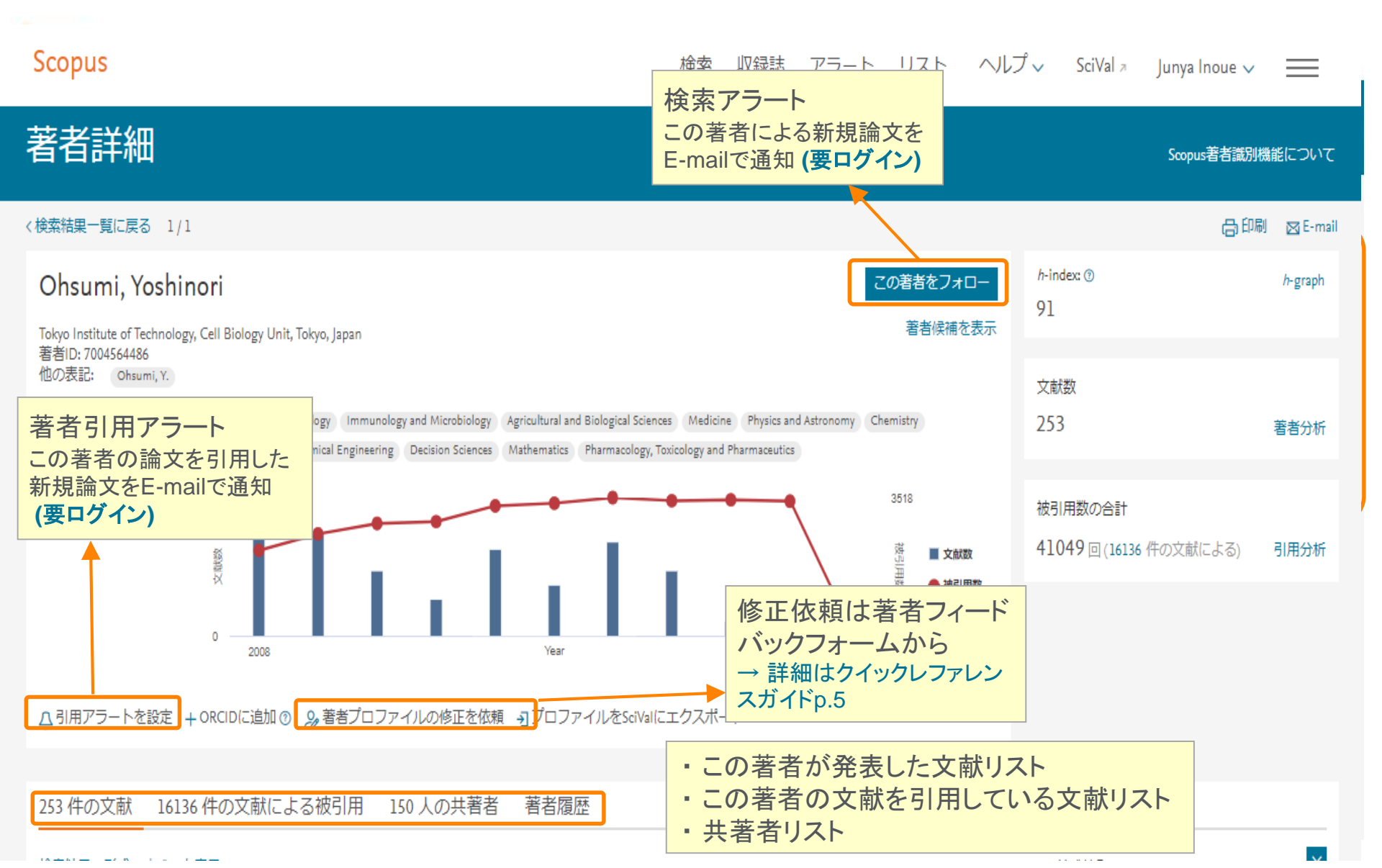

著者分析

Array risks advisored -

Taking a state

De-th

Protocoldade (a local da

And the second Indian Assess to be the large

April Concession

Income in case of the second PA Privating 11070 Transmitt

and the local division of the local division of the local division Instantia in the Ampirel P

immediate in the second back -----

distant in a local la

No. of the second of the second of the

and the local is seen as

and the second second

teres.

Access ( Arrestation)

1.000

-

100

#### 著者で検索する ④ 著者分析、*h*-index、引用分析

隆 著者分析 h-indexとは? 🚾 h-graph 文献数(ジャーナル別、文献タイプ別、 著者の論文数と被引用数から導き出す評価 出版年別、分野別)、*h*-index、被引用数、 指標。h 回以上引用された論文が h 件あるこ 共著者の情報をグラフ化して表示 とを示す。論文の量と質を1つの数字で表す。 著者分析 ##0#\# Access to the second Array reset aborrows. in the second states in the and include on the local data PAL CONTRACTOR NAME AND ADDRESS ADDRESS ADDRESS TRADITION Andrea (AD) ANTIAR (MAR) MER (110) UNUSRAM [102 + - 200 + || p(unine) || gurocoment familie 1.000 1.00 この著者のh-index 82 ジャーナル州の文献数 table window here. of the design of the second --Para concernante da la contra da -The Average Average Average and The Cost, 1 and 100 Dott and second dates -International Address of the Theorem was discovered as francisco de la coloridad An of the second -The locast or blass ----and Period. 10-000 1.0 and being 110 million These is the second second second at Number Lines - 12 (W) - 1 m In the Local Contract of Contract of Local Contract of Local Contr Interest Journ. (178) Proprietory (11. 10.00) 📶 引用分析 著者の論文のそれぞれが各年に 何回引用されたかを表形式で表示 引用分析 URAN ARRENAL Water and a second and the lot of the state of the state. Aben contains antervisian important and the second descent and the second states of the second descent and the second descent and the second des D Americanite States C descolutions C-BRANCHINERY ALL DOCTORS OF STREET, STREET, 100 文獻 被引用数 ------BULKER OF STREET N 16 15 18 17 100 Phase contractive workproperty for the starting of a 1.14 High Marrieller sale im problementer studiets in-· transferrent and similarity compressingly interests. 411 81.00 10. A Tracent & Mail Concentry descents of private line 111 122 1000 COMP. No. 14 1910 (1990) 10 H. 1 10. 11. 0. 0 I TRAVE PROPOSE INVESTIGATION AND AND AN AND 100 104 and manhander of 22% property age and 4 from

#### 著者で検索する ⑤ 著者の研究に関心を持つ機関を調べる

講習会では 取り上げません。

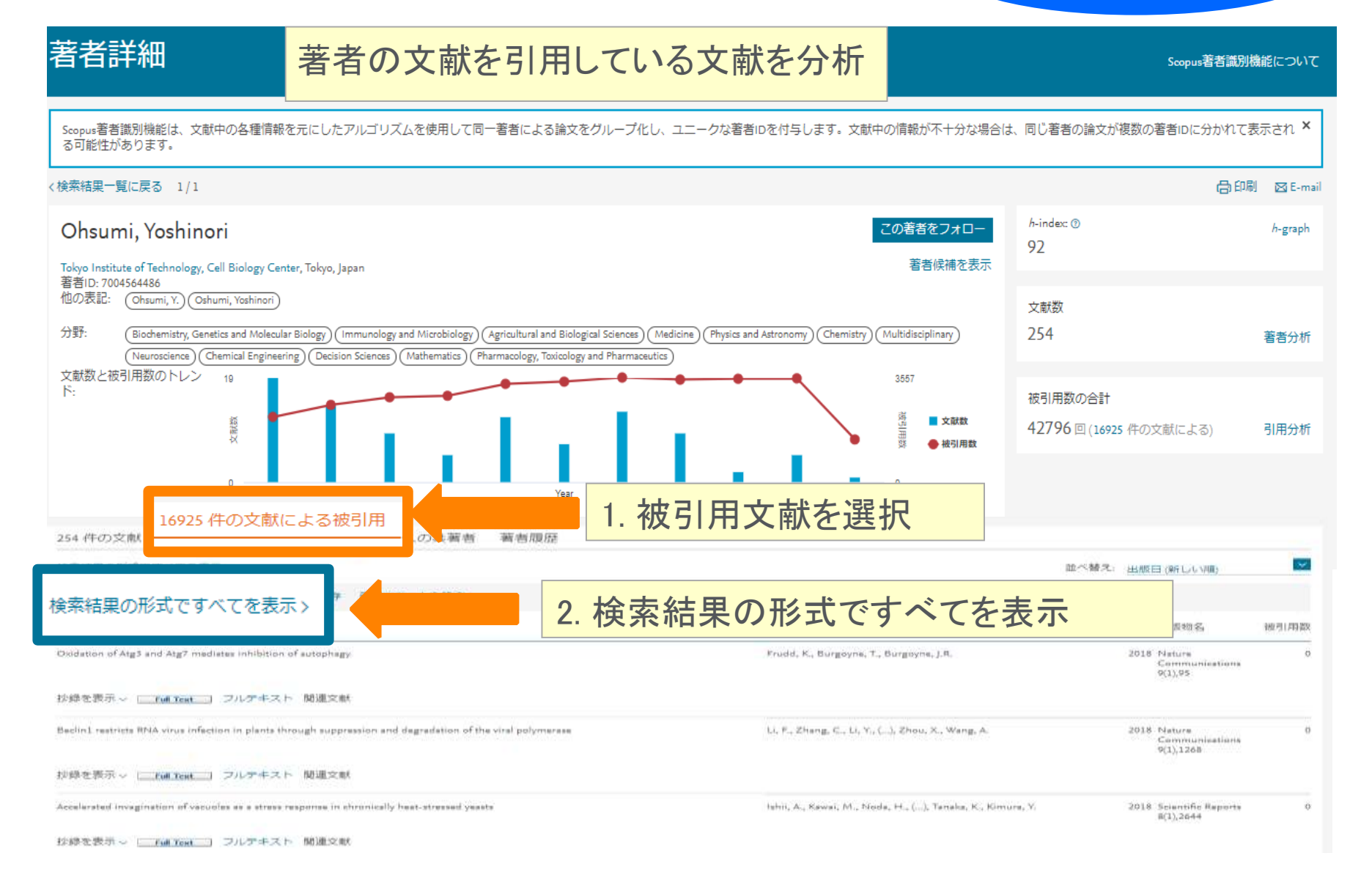

### <sup>著者で検索する</sup> ⑥ 著者の研究に関心を持つ機関を調べる

Scopus

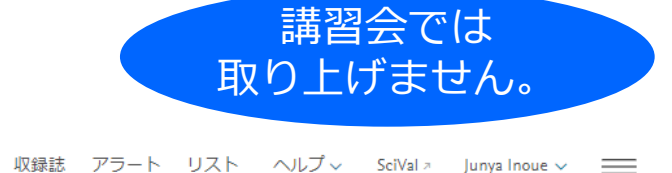

#### 16,925 件の文献が次を引用しています:

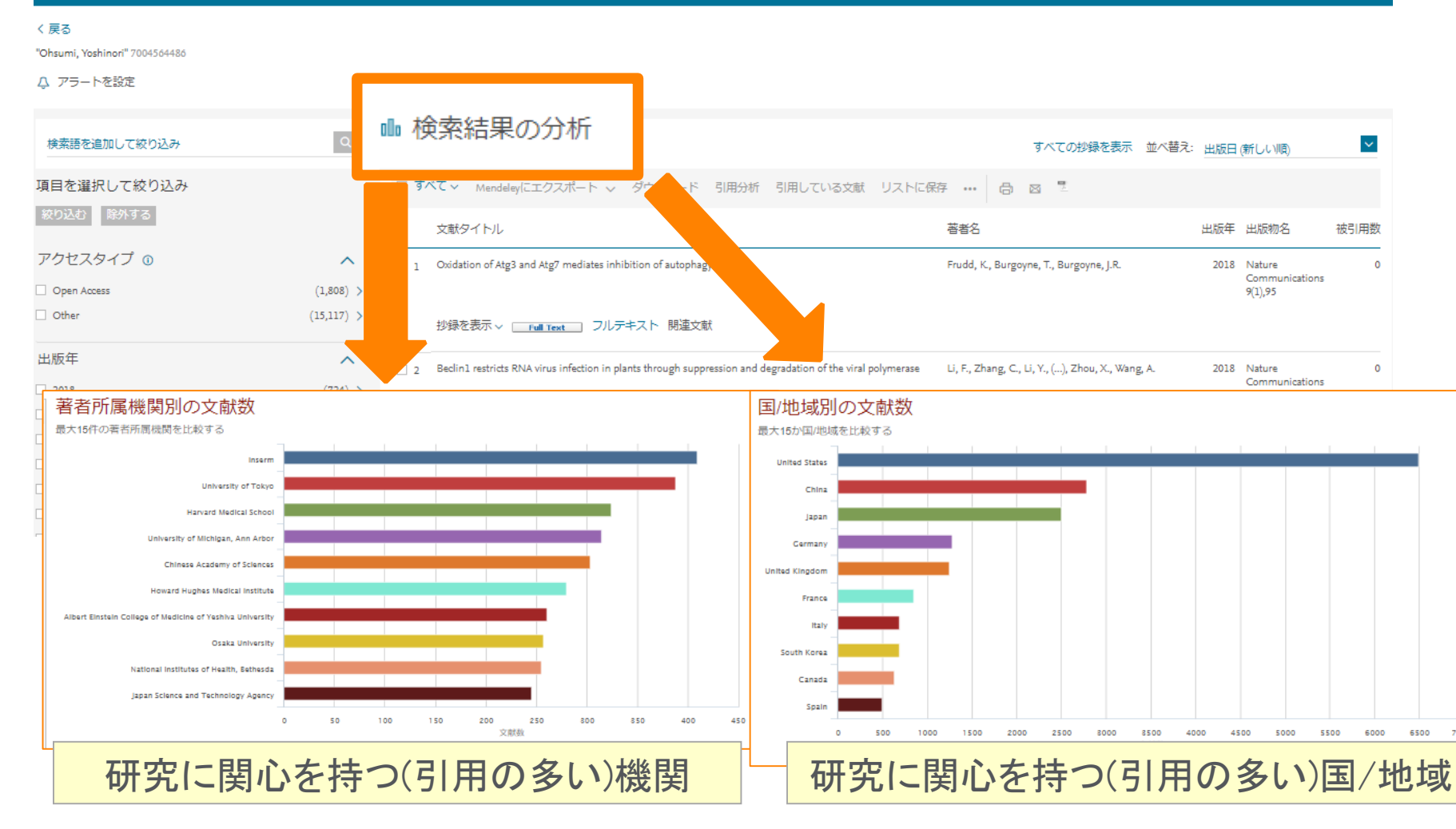

検索

#### 著者で検索する ORCIDとの連携

講習会では 取り上げません。

#### 自分のScopus著者IDをORCID IDとリンクさせ、ORCIDにScopusの文献リストを追加 することができます

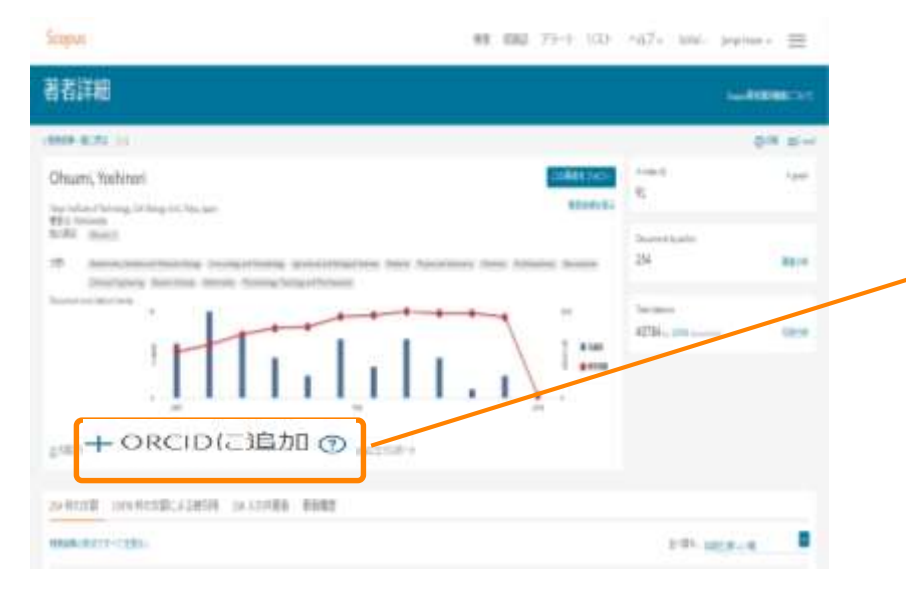

Open Researcher and Contributor ID http://orcid.org 世界の研究者に一意の識別子(16桁の数字)を与えることにより、 名寄せ問題を解決し、各種の学術コミュニケーションを円滑にす ることを目的とした非営利団体・サービス。各種データベース、 論文投稿システムへの組み込みが始まっています。誰でも無料 で登録可能

|                 |                                                                                                    |                                                                                                    |                                                                                                    |                                                                                                    |                                                                       | 0.07.5.5.C                                                                                                    | the local division of the local division of |                                                                  |                 |
|-----------------|----------------------------------------------------------------------------------------------------|----------------------------------------------------------------------------------------------------|----------------------------------------------------------------------------------------------------|----------------------------------------------------------------------------------------------------|-----------------------------------------------------------------------|----------------------------------------------------------------------------------------------------|----------------------------------------------------------------------------------------------------|------------------------------------------------------------------|-----------------|
| Scopus          | 快速                                                                                                    | 003012                                                                                                    | 1-64                                                                                                    | 9.XF                                                                                                   | いはざい                                                                  | Sawar                                                                                                    | ユーザーの除う                                                                                                    | 0945~                                                            |                 |
| 著者フ             | ィードバックウ                                                                                                    | ィザ・                                                                                                    | - 15                                                                                                    |                                                                                                    |                                                                       |                                                                                                    |                                                                                                    |                                                                  |                 |
| 100             | Alasa and a second                                                                                                    | 3 8                                                                                                    |                                                                                                    | (Passa)                                                                                                |                                                                       |                                                                                                    |                                                                                                    |                                                                  |                 |
| Select aut      | hored documents by Sait                                                                                                    | o, Misato                                                                                                    | D                                                                                                    | ethig the vertice                                                                                      |                                                                       |                                                                                                    |                                                                                                    |                                                                  |                 |
|                 |                                                                                                    |                                                                                                    |                                                                                                    |                                                                                                    | Set 10                                                                | n (tradition                                                                                                    |                                                                                                    |                                                                  |                 |
| 00              | and The                                                                                                    | 7 Martine                                                                                                    | Adver .                                                                                                    | 100                                                                                                    | Date June 18                                                          |                                                                                                    |                                                                                                    |                                                                  |                 |
| 00              | ne antenne antenne del terre attentemente<br>a destata muniti<br>e distata muniti                                                                                                    | countered to                                                                                                    | D. Presidentian (101.)                                                                                                    | Animy 14                                                                                               | Papiers<br>Column                                                     | inequine cel<br>e Mystage 2014).                                                                                                |                                                                                                    |                                                                  |                 |
| 005             | nden of Agents particulation (Commit 12.16)<br>for not and another matching is defend a sector<br>of fermion                                                                                                    | n regulation by                                                                                                    | 2012/10/10/10                                                                                                    | Name 11, Street                                                                                        | a 300 parata                                                          | 1 Dec (m)<br>#17 // (m) 711                                                                                                    |                                                                                                    |                                                                  |                 |
| 00              |                                                                                                    |                                                                                                    |                                                                                                    | 10000-                                                                                                 |                                                                       | 11.1.1                                                                                                    |                                                                                                    |                                                                  |                 |
| 00              |                                                                                                    |                                                                                                    | THE COL                                                                                                    | M Rom                                                                                                  | - Eur                                                                 | nera iti kuangu-<br>igi aerandulan (ti                                                                                          |                                                                                                    |                                                                  |                 |
|                 |                                                                                                    |                                                                                                    |                                                                                                    | -                                                                                                    |                                                                       |                                                                                                    |                                                                                                    |                                                                  |                 |
|                 |                                                                                                    |                                                                                                    |                                                                                                    |                                                                                                    |                                                                       |                                                                                                    |                                                                                                    |                                                                  |                 |
|                 |                                                                                                    |                                                                                                    |                                                                                                    |                                                                                                    |                                                                       |                                                                                                    |                                                                                                    |                                                                  |                 |
|                 |                                                                                                    |                                                                                                    |                                                                                                    |                                                                                                    | /                                                                     |                                                                                                    |                                                                                                    |                                                                  |                 |
|                 |                                                                                                    |                                                                                                    |                                                                                                    |                                                                                                    |                                                                       |                                                                                                    |                                                                                                    | 10                                                               | ertaite         |
| 0.0             |                                                                                                    |                                                                                                    |                                                                                                    | •                                                                                                    |                                                                       |                                                                                                    |                                                                                                    | .e                                                               | - <b>0</b>      |
| 0 martin (1981) | mer: + V                                                                                                    |                                                                                                    |                                                                                                    |                                                                                                    |                                                                       | 5.0                                                                                                    | -                                                                                                    |                                                                  | : 0 I           |
| 0 (C)           |                                                                                                    | · prove and                                                                                                    | -                                                                                                    | FOR OBGA                                                                                               | HEATION                                                               | aation inter                                                                                                    | e generati                                                                                                    | • 1                                                              | (flad)<br>: 0 1 |
| ( ( ( )         |                                                                                                    |                                                                                                    |                                                                                                    | FOR ORDA                                                                                               | HULA THEME                                                            | ANDER OF                                                                                                    | e ann an                                                                                                    | • 1                                                              | : 0 (           |
| 0.0             | CORCÍD<br>Concentration<br>Concentration                 | free Ad                                                                                                    |                                                                                                    | FOR ORDA                                                                                               | HUATIONS                                                              | aaboov neu                                                                                                    | * <b>1904 1</b>                                                                                                    | 4 ()<br>4 ()                                                     | - 0 1           |
| 0 (0)           | Minato Salto                                                                                                    |                                                                                                    | 4a (1)                                                                                                    | FOR ORGAN                                                                                              | HIATOM                                                                | ador nil                                                                                                    | 9 (100 m)<br>10 (100 m)<br>11 (100 m) 11 (100 m)                                                                                                    | 4<br>4 ()<br>4 ()<br>4 ()<br>4 ()<br>4 ()<br>4 ()<br>4 ()<br>4 ( | : 0 1           |
| 0.0             | Ministo Salto                                                                                                    | from the<br>second of<br>Larve int<br>second of                                                                                                    | National<br>Marcella<br>Marcella<br>Mar                                                                                                    | for once                                                                                               | nita tritoni<br>Literaciona d'ori<br>lerr and lower                   | andour nill<br>orr                                                                                                    |                                                                                                    | * 1<br>* 1                                                       | : 0 I           |
| 0 Tradit 1000   | Mitato Salto                                                                                                    | (constation)<br>(constation)<br>(cons                                                                                                    | stanijins<br>Statiji<br>Stati<br>Stati | Post Oncore<br>and International<br>groupscity in<br>muse excellent<br>fetal muscle<br>using - Reposit | HEATENNE<br>IIII<br>IIIII<br>IIIII<br>IIIII<br>IIIII<br>IIIII<br>IIII | addoor mile<br>and<br>the reduced<br>metochendrial<br>metochendrial<br>and Congettine                                           | e energia                                                                                                    | - 1<br>                                                          | 0               |
|                 | Mileto Salto                                                                                                    | Love Hi<br>stores<br>Love Hi<br>stores<br>Handwas<br>Handwas                                                                                                    | Manifold<br>The Parameter<br>Man (1)<br>The Second Second<br>Second Second Second<br>Second Second<br>Second Second<br>Second Second Second<br>Second Second Second Second<br>Second Second Second Second Second Second<br>Second Second Second Second Second Second Second Second Second Second Second Second Second Second Second Second Second Second Second Second Second Second Second Second Second Second Second Se                                                                                                    | FOR ORGAN                                                                                              | HILATIONS<br>I HARSCHIEG W<br>Jam and Jawer<br>I<br>Lary Disquire a   | about into<br>another into<br>the reduced<br>metachand-isl<br>and Congenities                                                   |                                                                                                    | a (                                                              | - O 1           |
|                 | Ministry Conception and Annual State                                                                                                    | dense Att<br>second<br>dense att<br>dense att                                                                                                    | Nami inter<br>Tri Kone<br>Tri Kone<br>Tri Kone<br>Tri Kone<br>Carlos<br>Carlos<br>Carl                                                                                                    | for oncar<br>graphicity is<br>graphicity is<br>trate could<br>stig. Repo                               | HILATION I                                                            | about inte<br>and out inte<br>out the reduced<br>metachend-till<br>and Conguesties                                              |                                                                                                    | a (                                                              | : 0 I           |
| 0               | Minato Salto<br>Minato Salto<br>Concilio<br>Minato Salto<br>Minato Salto<br>Control de la control de<br>Minato Salto<br>Control de<br>Minato Salto<br>Control de<br>Minato Salto<br>Control de<br>Minato Salto<br>Minato Salto | Love Mi<br>streng 1<br>Love Hi<br>denters<br>Repain<br>Repain<br>Repa | Maniford<br>Trible raying<br>Control of Physics<br>Control of Physics<br>Control o                                                                                                    | foi (atta)<br>g mantin at<br>fatt made<br>atg - track                                                  | HILATION I                                                            | addout infla<br>and out infla<br>out of the nodecood<br>metachiend-bid<br>and Comparation<br>and Comparation<br>and Comparation |                                                                                                    | n (                                                              | E 0 1           |

#### ELSEVIER

#### 著者で検索する researchmapとの連携

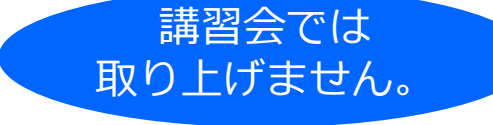

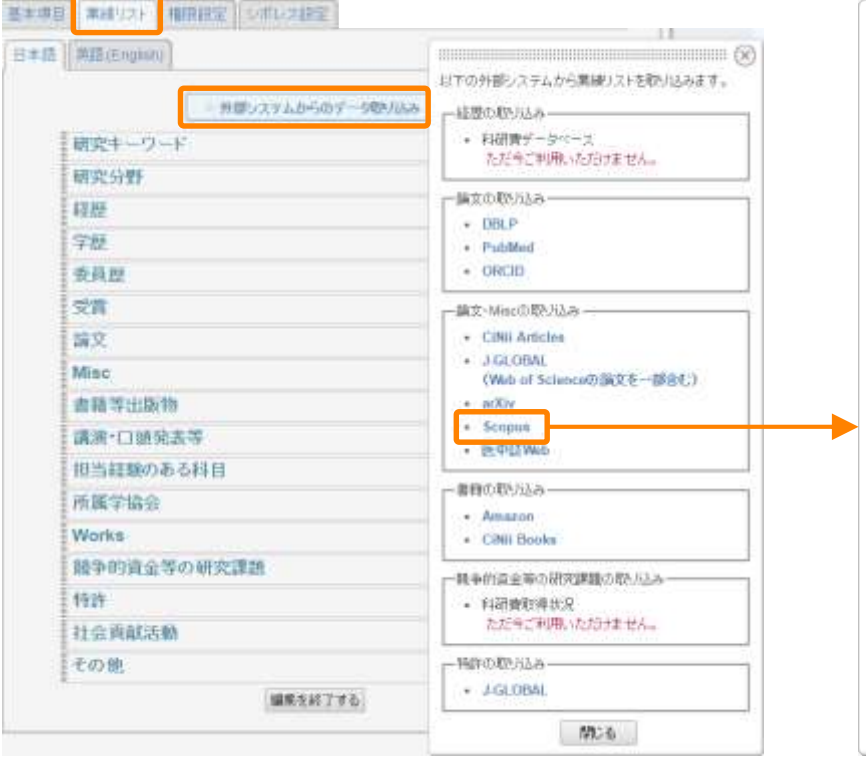

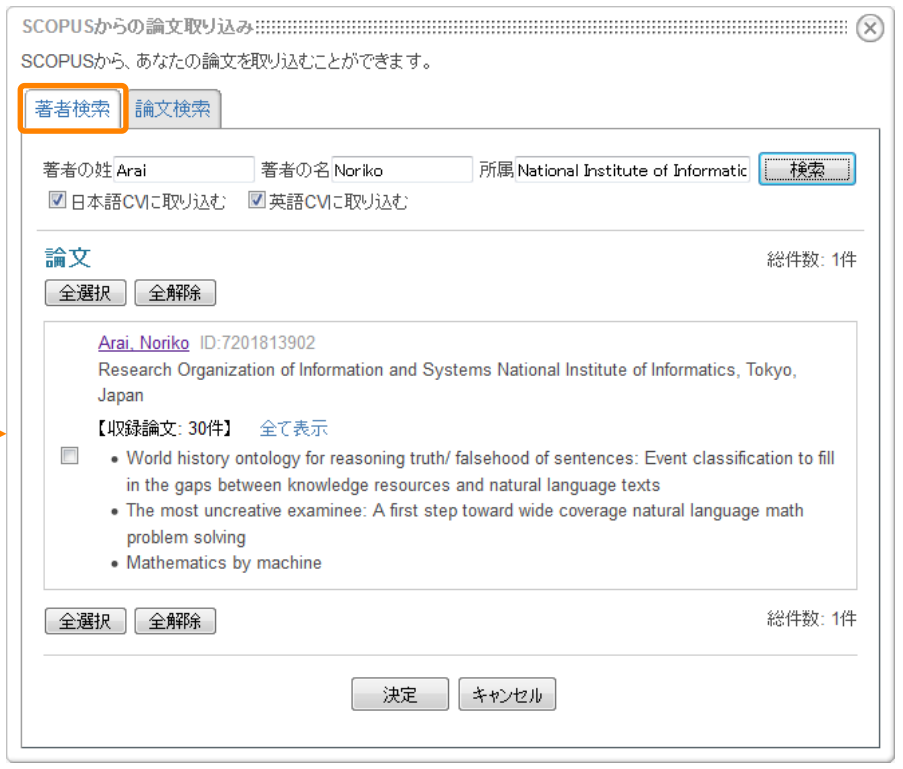

#### 本日の内容

- Scopusとは?
- ・文献の検索と分析
  - 研究トレンドを調べる/本文の入手
  - 重要論文を調べる

(他データベースとの違い)

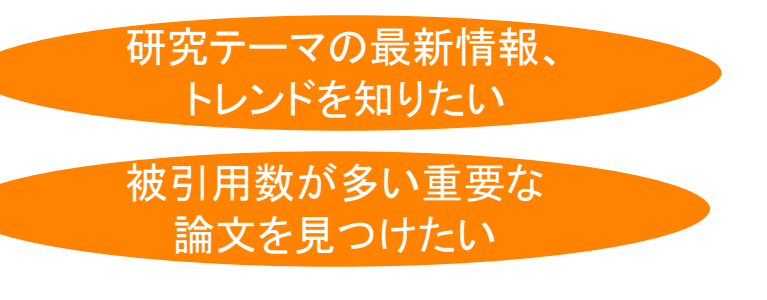

・著者で検索

ジャーナルの検索

特定の研究者の発表論文 を知りたい

自分の分野のジャーナルの ランクを知りたい

※ Mendeleyとは

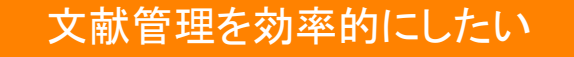

#### 動作確認4

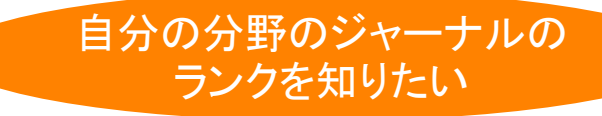

"Economics"分野のトップジャーナルから、ジャーナル評価指標がトップ25%ジャーナルを確認する

- 1. トップメニューの収録誌 をクリックし、収録誌リストのページを表示する
- 2. [Subject area]を選び、キーワード Economicsを入力し、 Apply をクリックする
- 3. [Citescore highest quartile]で[1st quartile : トップ25%ジャーナル]、 [Source type] から Journalで絞り込みタイトルを選択
- 4. 収録誌詳細ページで CiteScore、文献数、被引用数、CiteScore Tracker 2017 を確認する
- 5. \_\_\_\_\_\_ タブをクリックする

#### Economics分野における他ジャーナルと比較

Economics分野におけるジャーナル評価指標ランク1とランク3を比較する。
 CiteScore / 被引用数 / 被引用数0の論文の比較

# ジャーナル評価指標を確認する ① ジャーナル評価指標

あるジャーナルに出版された論文が特定の年に平均で何回引用されたかを示す

|      | CiteScore    | 参考: Impact Factor                                        |
|------|--------------|----------------------------------------------------------|
| 開発元  | Elsevier     | Clarivate Analytics (IE Thomson Reuters IP & Science)    |
| データ  | Scopus       | Web of Science                                           |
| 対象期間 | 3年           | 2年 / 5年                                                  |
| 対象文献 | A = B<br>全文献 | A≠B<br>A = 全文献<br>B = Citable Items (Articles & Reviews) |

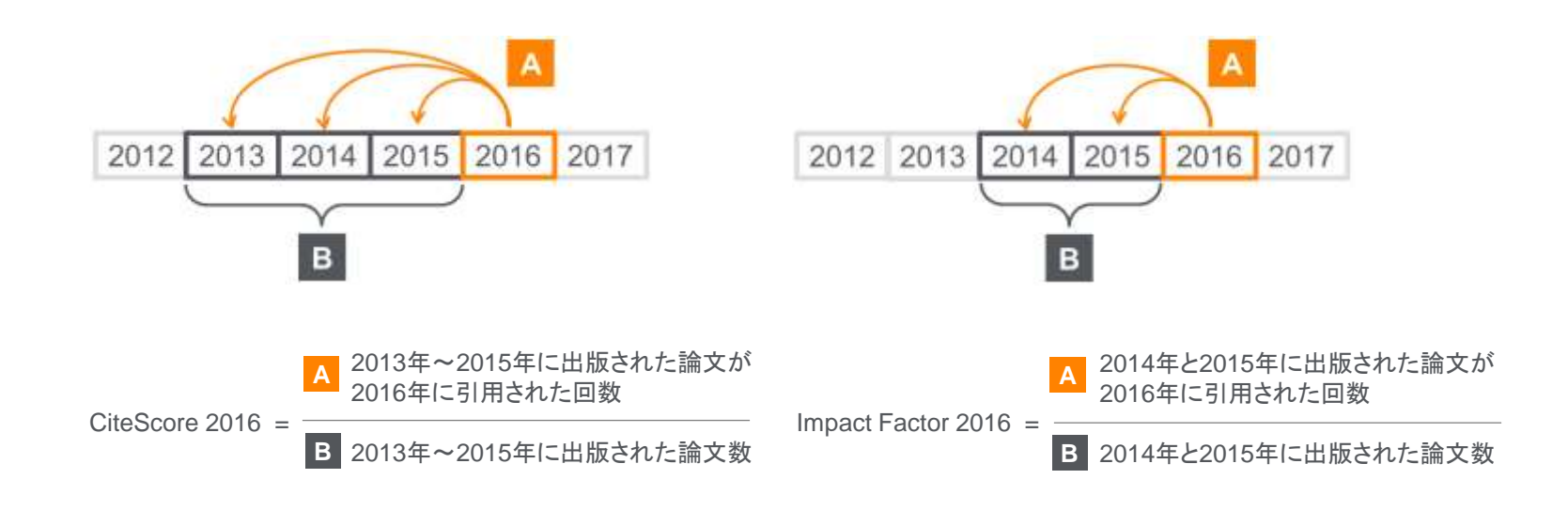

#### ジャーナル評価指標を確認する 収録誌の検索 ②収録誌の検索とブラウズ Scopus アラート リスト ヘルプマ SciVal オ ユーザー登録 > 検索 収録誌 ログイン 🗸 収録誌 分野 Title Find sources タイトル名 Subject area 出版社 Title х Citations in 2017 ISSNから指定して検索可能 Publisher Documents from 3 years ISSN Current and tree 2014 2015 2016 2017 2018 Use this page to find a source and view associated metrics. Use qualitative as well as quantitative metrics when presenting your research impact. Always use more than one quantitative metric: ceam more about CiteScore. Filter refine list 6.683 titles ▲ Scopusタイトルリストをダウンロード ① Clear filters Scopus収録誌一覧 Display options をダウンロード可能 Citations Documents CiteScore ↓ Source title ↓ Highest percentile ↓ 2017 1 2014-16 1 Display only Open Access journals Display only source with Ca-A Cancer Journal for Clinicians 99% 16961 130 70 130.47 88.164 (previous 3 years) minimum 0 Documents 1/120 Hematology Citescore highest quartile [オープンアクセス・ジャーナル] Show only titles in top 10 percent 99% 1010 16 100 32.534 [当該分野のトップ10%] 1/87 1st quartile Epidemiology [収録誌のタイプ] 2nd quartile

から絞り込みが可能。

3rd quartile

#### ジャーナル評価指標を確認する ③ 収録誌の検索結果と絞り込み

| Filter refine list                                          |     | 5 titles                                                             |               |                              |                              |                     | 🛃 Scop          | ousタイトルリストな          | をダウンロード 🕧 |
|-------------------------------------------------------------|-----|----------------------------------------------------------------------|---------------|------------------------------|------------------------------|---------------------|-----------------|----------------------|-----------|
| Apply Clear mers                                            |     |                                                                      |               |                              |                              |                     |                 | View metrics for yea | r: 2017 🗸 |
| Display options                                             | ^   |                                                                      |               |                              |                              | Citations           | Documents       |                      |           |
| Display only Open Access journals                           |     | Source title $ u$                                                    |               | CiteScore ↓                  | Highest percentile $\psi$    | 2017 4              | 2014-16 🗸       | % Cited $\checkmark$ | snip↓ >   |
| Display only source with<br>minimum 0<br>(previous 3 years) |     | Food Chemistry                                                       |               | 5.19                         | 97%<br>6/255<br>Food Science | 26693               | 5148            | 92                   | 2.109     |
| Citescore highest quartile                                  |     | Haurnal of Agricultural and Eood (                                   |               |                              | 0                            | Zeitetien           |                 |                      | 1.242     |
| □ Show only titles in top 10 percent                        |     | Journal of Agricultural and Food (                                   | 谷ダイ           | -)vojcite                    | Score, 201                   | / citation          | ),              |                      | 1.545     |
| □ 1st quartile                                              |     |                                                                      | 2014-         | 2016のD                       | ocuments、                    | % Cited (           | 引用され;           | た文献                  |           |
| 2nd quartile                                                |     |                                                                      | の割合           | $\cdot$ ) SNIP( <sup>3</sup> | *)を確認                        |                     |                 |                      |           |
| □ 3rd quartile                                              |     | Food Additives and Contaminants<br>Chemistry, Analysis, Control, Exp |               |                              |                              |                     |                 |                      | 0.894     |
| ☐ 4th quartile                                              |     | Assessment                                                           | SINIP(<br>分野に | 、Source No<br>kるジャーナ         | ormalized imp<br>-ルの引用のさ     | act per Pa<br>れやすさの | iper)<br>)違いを考慮 | 冒して                  |           |
| Source type                                                 | ^   |                                                                      | 被引用率          | 率を補正す                        | ることにより、                      | う野間の比               | 較を可能に           | した指標                 |           |
| □ Journals                                                  |     | Scientific Study and Research: Ch<br>Chemical Engineering, Biotechno | logy, Food    |                              | 214/272                      |                     |                 |                      | 0.289     |
| Book Series                                                 |     | Industry Open Access                                                 | 577           |                              | General Chemical             |                     |                 |                      |           |
| Conference Proceedings                                      |     |                                                                      |               |                              | Engineering                  |                     |                 |                      |           |
| Trade Publications                                          |     | Taiwanese Journal of Agricultural<br>Food Science                    | Chemistry and | 0.02                         | 2%<br>91/93                  | 2                   | 80              | 2                    | 0.001     |
| [オープンアクセス・ジャー                                               | ーナル | ·]                                                                   |               |                              | and Biotechnology            |                     |                 |                      |           |

[オープンアクセス・ジャーナル] [当該分野のジャーナル評価指標トップ順] [収録誌のタイプ] から絞り込みが可能。

#### ジャーナル評価指標を確認する ④ 収録誌の詳細とCiteScore

Scopus

検索 収録誌 アラート リスト ヘルプ SciVal > ユーザー登録 > ログイン >

| 収録誌詳細                                                                                            | フィードバ                         | リク > ジャーナル比較 |
|--------------------------------------------------------------------------------------------------|-------------------------------|--------------|
| Computers and Education                                                                          | Scopus Journal Metricsにアクセス » |              |
| Scopus収録期間: 1976 年から現在まで<br>出版社: Elsevier                                                        | CiteScore 2017<br>5.88        | 0            |
| ISSN: 0360-1315<br>分野: (Social Sciences: Education) (Computer Science: General Computer Science) | 5JR 2017<br>2.626             | 0            |
|                                                                                                  | SNIP 2017<br>3.553            | ٥            |

CiteScore CiteScoreランクとトレンド Scopus収録期間

| CiteScore 2017                                                               |                                        | 第出に                                           | 使用したデータの日付: 30 April, 2018           | CiteScor       | reランク 🛛                    | CiteScoreランク                     |
|------------------------------------------------------------------------------|----------------------------------------|-----------------------------------------------|--------------------------------------|----------------|----------------------------|----------------------------------|
| ◆ 被引用数 2017         5.88 =         ◆ 文献数 2014 - 2016*         CiteScore 2017 | =<br>☆ 前用数 3,628 回 ><br>文献数 617 件 > 文献 | <mark>就数、被引用数</mark><br>cit                   | eScore箅出方法 〉  CiteScore FAQ 〉        | Social Science | bes<br>n                   | サンジーパーセンジイル<br>#7/979 <b></b> 99 |
| CiteScoreTracker 2018 @                                                      |                                        |                                               | 最終更新日 30 April, 2018<br>毎月更新         | Computer S     | cience<br>Computer Science | #5/195 97                        |
| 1.64 = <sup>◆</sup> 被引用数 2018<br>◆文献数 2015 - 2017                            | 現在までの被引用数 899 ><br>-<br>現在までの文献数 548 > | _                                             |                                      | CiteScore  ~   | レンド〉 CiteScoreを            | をサイトに追加。や                        |
|                                                                              |                                        | CiteScoreTrac<br>2018年の速報値(4<br>→ 2019年夏にCite | cker 2018<br>毎月更新)<br>Score 2018として国 | 固定             |                            |                                  |

ベンチマーキングの

#### ジャーナル評価指標を確認する ⑤ CiteScoreのランクとトレンド

 $\sim$ 

CiteScole

CiteScoreランクとトレンド Scopus収録期間

#### ジャーナルが複数の分野に分類されている場合は、 各分野のランクを確認できる

CiteScoreランク ① 2016

分野: General Chemical Engineering 🔽

| ~ | #13 | Electrophimics Arts                                    | 4.74           | 05 パーセンタイル |
|---|-----|--------------------------------------------------------|----------------|------------|
| ਅ | 270 |                                                        |                |            |
|   | ランク | 出版物名                                                   | CiteScore 2016 | パーセンタイル    |
|   | #1  | Progress in Energy and Combustion Science              | 19.82          | 99 パーセンタイル |
|   | #2  | Nature Chemistry                                       | 14.61          | 99 パーセンタイル |
|   | #3  | Chemistry of Materials                                 | 8.89           | 99 パーセンタイル |
|   | #4  | ChemSusChem                                            | 6.70           | 98 パーセンタイル |
|   | #5  | Chemical Engineering Journal                           | 6.34           | 98 パーセンタイル |
|   | #6  | ACS Sustainable Chemistry and Engineering              | 5.92           | 97 パーセンタイル |
|   | #7  | Desalination                                           | 5.82           | 97 パーセンタイル |
|   | #8  | Critical Reviews in Solid State and Materials Sciences | 5.65           | 97 パーセンタイル |
|   | #9  | Annual Review of Chemical and Biomolecular Engineering | 5.32           | 96 パーセンタイル |
|   | #10 | Corrosion Science                                      | 5.19           | 96 パーセンタイル |
|   | #11 | Food Hydrocolloids                                     | 5.10           | 96 パーセンタイル |
|   | #12 | Fuel                                                   | 4.90           | 95 パーセンタイル |
| ☆ | #13 | Electrochimica Acta                                    | 4.74           | 95 パーセンタイル |
|   | #14 | Combustion and Flame                                   | 4.41           | 95 パーセンタイル |
|   | #15 | Journal of Industrial and Engineering Chemistry        | 4.30           | 94 パーセンタイル |
|   | #16 | Fuel Processing Technology                             | 4.15           | 94 パーセンタイル |
|   | #17 | Journal of Analytical and Applied Pyrolysis            | 4.11           | 93 パーセンタイル |
|   | #18 | International Communications in Heat and Mass Transfer | 4.03           | 93 パーセンタイル |
|   | #19 | Journal of the Taiwan Institute of Chemical Engineers  | 4.02           | 93 パーセンタイル |
|   | #20 | Journal of Chemical Information and Modeling           | 3.84           | 92 パーセンタイル |
|   | #21 | Proceedings of the Combustion Institute                | 3.63           | 92 パーセンタイル |

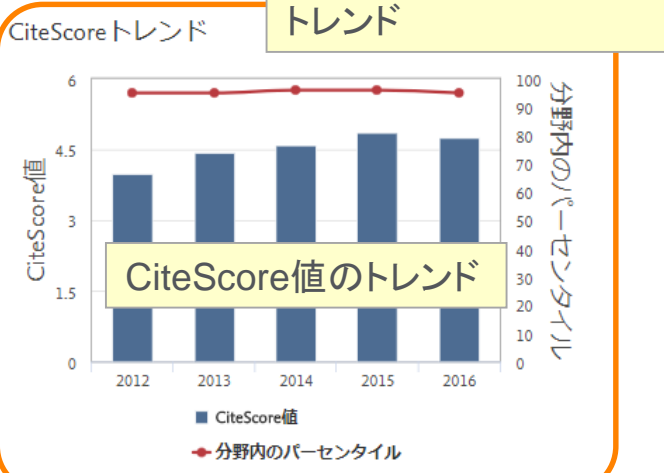

# 付録 – 便利な機能 : パーソナルログイン

#### パーソナル機能を利用する ① ユーザー登録、ログイン

※ アラートなどのパーソナル機能を利用するには ユーザー登録、ログインが必要です。

ユーザー名/パスワードはScienceDirect/Mendeleyと共通です。

| <b>Scopus</b> 検索                                                                                                    | 収録誌 アラート リスト ヘルプ 🗸 ユーザー登録 > ログイン 🛩 💳                                                                                            |
|----------------------------------------------------------------------------------------------------|----------------------------------------------------------------------------------------------------|
| ユーザー登録                                                                                                    | Elsevierの認証情報でログイン     ×       ユーザー名:     *                                                                                     |
| 登録は簡単で無料です。 パーソナル機能は、各種の Elsevier製品にアクセスできます。                                                                                            | パスワード:     *     学内認証システム (GakuNin) によるログイン       学内認証システム (GakuNin) によるログ                                                      |
| 個人情報<br>名 (First name): Taro *<br>姓 (Family name): Yamada *<br>E-mailアドレスとパスワード                                                          | <ul> <li>このコンピュータに記憶</li> <li>ログイン ユーザー登録</li> <li>リモートアクセスを申請</li> <li>ユーザー名/バスワードを忘れたら?</li> <li>*=required fields</li> </ul> |
| E-mailアドレスがユーザー名となります。<br>E-mailアドレス: vamada@elsevier.ac.jp *<br>パスワード: ●●●●●●●●● * パスワードの力<br>① ブロファイルの詳細情報を追加                          | (イドライン)                                                                                                    |
| <ul> <li>□ 田 Elsevier B.V.および関連会社からの製品およびサービスについてのお知らせを希望する。</li> <li>✓ * 私は「登録ユーザー同意書」を読んで理解し、利用規約すべてに同意します。</li> <li>ユーザー登録</li> </ul> |                                                                                                    |
|                                                                                                    | ユーザー登録完了                                                                                                    |
|                                                                                                    | ユーザー名: yamada@elsevier.ac.jp<br>下の [続ける] ボタンをクリックして先に進みます。<br>続ける                                                               |

#### パーソナル機能を利用する ② E-mailアラートの設定と確認

| Scopus <u>RE</u> main y                                                                                                    | PD-1 UZ1 ABJ& Seld - Tes Anala & 3                                                                                                    | ■ 検索結果                                   | ページから(材                                                                                                    | <b>食索アラ</b>            |                                      |             |                                  |                                        |      |
|----------------------------------------------------------------------------------------------------|----------------------------------------------------------------------------------------------------|------------------------------------------|----------------------------------------------------------------------------------------------------|------------------------|--------------------------------------|-------------|----------------------------------|----------------------------------------|------|
| 4,995 件の検索結果                                                                                                    | BELLEVILLE AND ADDR                                                                                                    | 抄録+参                                     | 考文献ページ                                                                                                    | ジから(文                  | 献引月                                  | 用アラ         |                                  | )                                      |      |
| ППЕ 401-КЕТ (19- 550 мН)<br>И МЕКОНА, К МЕКОНА (4-РБ1482 0) нийс                                                                                                    |                                                                                                    | 著者プロ                                     | ファイルペーシ                                                                                                    | ジから(椅                  | 家アラ                                  | ラート         | 、著者                              | 皆引用アラ                                  | ラート) |
|                                                                                                    |                                                                                                    | Scopus                                   |                                                                                                    | 推案 初期時                 | <u>75-1-</u> ())                     | 0E -547     | √, Tani Ya                       | v ebim                                 |      |
| 検索アラートを設定                                                                                                    |                                                                                                    | アラート                                     | 登録済                                                                                                    | をアラー                   | トの確                                  | 記           | 編集                               | ·削除                                    |      |
|                                                                                                    |                                                                                                    | 182/7-7-4<br>1849/12-117580.4718/10      | NUTLIF. N+485                                                                                                    |                        |                                      |             |                                  |                                        | I    |
| 宛先                                                                                                    | (複数可)、頻度、                                                                                                    | 7 - 2010/12/04                           | Contraction of the second second seco | The second second      | **                                   |             | 1 1                              | 4 Own                                  |      |
| ининителя воделя то то то то то то то то то то то то то                                                                                                    | レ形式などを指定                                                                                                    | 8091875-+                                |                                                                                                    |                        |                                      |             |                                  | erenne e                               |      |
| 88<br>• 55 - 495<br>• - 689                                                                                                    | as                                                                                                    | 0000-755485730558<br>0000<br>7. 2000-004 | CRUCKER CONTRACTOR OF A CONTRACT OF A CONTRACT O CONTRACT ON CONTRACT OF A CONTRACT O CONTRACT O CONTRACT O CONTRACT O CONTRACT  | Tananda Direa          | NE (41                               |             | 4 1                              | C Unit                                 |      |
|                                                                                                    |                                                                                                    | 1                                        |                                                                                                    |                        |                                      |             |                                  | 0-011Pr -                              |      |
| 1 日                                                                                                    | al art-some bit                                                                                                    | n ni<br>nine (ni to<br>Scopus            | -                                                                                                    |                        |                                      |             |                                  |                                        |      |
| Scopus                                                                                                    |                                                                                                    | 8877-1<br>                               | + 6025930<br>nar 240289801,100€10401,1,                                                                                                    |                        |                                      |             |                                  |                                        |      |
| 文献引用アラート:16 件の新規結果<br>200(第75-1 Naccef (100)(000000000000000000000000000000000                                                                                                    |                                                                                                    | 185<br>1 T-Damain                        | Etua+TBUFF                                                                                                    |                        |                                      |             |                                  |                                        |      |
| 16件の結果                                                                                                    |                                                                                                    |                                          |                                                                                                    |                        | and America in the State             | Inc. 1      | IN LUNC                          | the state of the second                |      |
| TR     Even of instrume given programs and storages     Matca     Matca     | 1007 8 (0077%) (0077%) (0077%)<br>1077 8 (007.1 Graph D.<br>1071 1077 1077 (0077%) (0077%)<br>1071 1077 (0077%) (0077%)<br>1071 1077 (0077%)<br>1071 1077 (0 |                                          |                                                                                                    | = +                    |                                      | 1           |                                  |                                        |      |
| <ul> <li>Modeling and considers of intechnal calations in patient-denied PTCs using Dis Patient<br/>OSS/FRICast</li> </ul>                                                                                                    | Life, Samp J.J., Chell Life, Jane                                                                                                    | . 19                                     | 東系ノフート                                                                                                    | 元平                     |                                      |             |                                  |                                        |      |
| Parser techni and ATP depresent channels remotiving techni means<br>dynamode A dee persentes. Matty in terretation function per affair<br>channels persent technic design dynamic eterations with ATP-dependent<br>DM, He                                                                                                    | ана 1.9, Галанийа V. Россия.<br>2010 — 34 (11) на 1988 - 1987<br>1987 - 0.1                                                                                                    |                                          | 指定のメーノ                                                                                                    | レアドレ                   | スに履                                  | <b>まき</b> ま | す                                |                                        |      |
| The set of the set of the set of | フラートの解除                                                                                                    | L Starowski                              | and are smaller bound to and difference of some general data<br>bound and to be most if you have being period of and add                                                                                                    | mpache tolo<br>Theogra | Admines, C<br>Admines, C<br>Agent, N |             | i Mumban<br>i Mumban<br>i Mumban | end 4011ar 19-19.<br>end 4011ar 19-19. |      |
| Server and South Science Management of Section 2002 (Science & Static Science)                                                                                                    | e (), rapidate                                                                                                    | 18                                       | And shares a second state of the second state size the                                                                                                    |                        |                                      |             | 10110                            | and the second second                  |      |

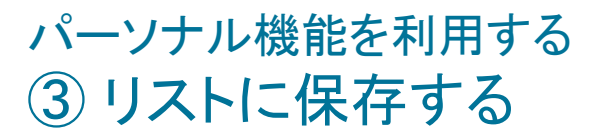

※ ログインしていない場合のリンクは [リストに追加] です。 選択した文献は一時リストに保存され、[リスト] メニューで 確認することができます。

| ▲ 検索結果の分析<br>□ すべて。 エクスポート ダウンロード 松用分析 松用している文                                                                                      | 創 リストに保存 (                  | すべての抄録を高示<br>日 森 | ·兹《慧文: 被引用数(多い)             | 選択し<br>保存す | た文献をリ<br>ることがで | ストに<br>きます             |                          |
|----------------------------------------------------------------------------------------------------|-----------------------------|------------------|-----------------------------|------------|----------------|------------------------|--------------------------|
| 文献タイトル                                                                                                    | 有古ら                         | 出现年              | 出限相名                        | 接引用数       |                |                        |                          |
| Industrae of Plungotest Steen Cells Form Mouse Embryonic and Adult<br>Fibroblast Collumns by Defined Factures<br>却線を表示。 フルデキスト 関連文献 | Talahashi, K., Yamanalu, S. | 2505             | Cell<br>120(4), pp. 663-676 | 18959      |                |                        |                          |
| Scopus                                                                                                    | -                           | 検索               | 収録誌のアラ                      | 5-h IJZŀ   | ● ヘルプ ~        | Taro Yamad             | a 🗸 🚞                    |
| 但方这カリフト                                                                                                    |                             |                  |                             |            | J              |                        |                          |
| 休仔済のリスト                                                                                                    |                             |                  |                             |            |                |                        |                          |
| 保存済みリスト 🔮                                                                                                    |                             |                  |                             |            |                |                        |                          |
| stem cell                                                                                                    | 50 文献数                      |                  | 2016/10/04<br>作成日           | é          | 前変更 🗙          | 保存済み<br><b> </b> 日 保存済 | リストのヒント                  |
| ips cell and skin                                                                                                    | 20                          |                  | 2016/10/04                  | ŕ          | 前変更 🗙          | - 取得す<br>取得す<br>2 リスト内 | の文献を印刷、エ                 |
| ips cell and retina                                                                                                    | 20                          |                  | 2016/10/04                  | £          | 前変更 🗙          | クスポークスポー<br>または<br>力する | -ト、E-mail送信、<br>参考文献形式で出 |
|                                                                                                    |                             |                  |                             |            | ページトップへ        | ◆ 文献を注<br>リストを         | 自加または削除して<br>更新する        |
|                                                                                                    |                             |                  |                             |            |                | ■ 保存済<br>更する           | タリストの名前を変                |

#### パーソナル機能を利用する ④ リストに保存した文献から選択してリストを作成

| Scopus                                  | 無限 原因語 アヨート リスト・ヘルプレータ                                                                                                    | Mir jayahaa v 🚍                  | □ すべて 🚽 📘                                        | 📲 保存済みリストに保存   💢 削除   💀 Mendeleyにエクスボート 🚽   룆 ダウン   |
|-----------------------------------------|----------------------------------------------------------------------------------------------------|----------------------------------|--------------------------------------------------|-----------------------------------------------------|
| 保存済みリスト: ips                            | cell 1                                                                                                    |                                  | O Structur                                       | ×                                                   |
| 190                                     |                                                                                                    |                                  | 1                                                | 選択した3件の文献を新規リストに保存するか、                              |
| COLUMN AND ADDRESS OF                   |                                                                                                    |                                  |                                                  | 保存済みリストに追加する: 🕐                                     |
| tatifite Beenten Pretter                | and the second second se                                                                                                    | gent ant mitt bar                | Full                                             |                                                     |
| entration D Dear An                     | neren Xu Somerne fanne Ten Merrin an-                                                                                                    | Territoria                       |                                                  | 「新規リストの名前を入力する」                                     |
| 0181-1252 See                           | Sector 20 March 20 March 20 Ma | resident brain 198               | A survey                                         |                                                     |
| 1071 (DD) 814                           | A THETEHHINE OLEHTER.                                                                                                    |                                  | 2                                                | または                                                 |
| (81 LM 100                              | Carlos                                                                                                    | 111                              |                                                  | 0.1212                                              |
| 200                                     | THE STREET AND ADDRESS OF ADDRESS OF ADDRESS | 24 2                             |                                                  | 保友済みリストから選択する                                       |
| - i i i i i i i i i i i i i i i i i i i | AN DISCHARTS                                                                                                    |                                  |                                                  |                                                     |
| at First All                            | AND DESCRIPTION OF A DESCRIPTION OF A DE |                                  | Single-c                                         | 保存済みリストから選択する                                       |
| 145 Sara                                |                                                                                                    |                                  | 3                                                |                                                     |
| III LMPara                              | di Cara da Cara da Cara da Cara da Cara da Cara da Cara da Cara da Cara da Cara da Cara da Cara da Cara da Cara                                                                                                    |                                  |                                                  | ins cell 2                                          |
| Care a c                                | BackSchutzer March 201 Pendig 27                                                                                                    |                                  | Full Te                                          |                                                     |
| 1 A                                     | Come of the second second                                                                                                    |                                  |                                                  |                                                     |
| inti lana                               | The second state and a second statement of the second statement of the second  | 10 mm                            | I The future of                                  | ips cell 1                                          |
| 6-7-F Addition of                       | a April N                                                                                                    |                                  | 4                                                |                                                     |
| and a MML                               | NHT.                                                                                                    |                                  |                                                  |                                                     |
| Anna 1-0.2 *                            | (and                                                                                                    | 2.4-17a                          |                                                  |                                                     |
| 10000 (S                                |                                                                                                    |                                  |                                                  |                                                     |
| Daveni - IA                             |                                                                                                    |                                  | -                                                |                                                     |
| Apresia (A.                             |                                                                                                    |                                  |                                                  |                                                     |
| Scopus<br>保存済みり                         | りスト: ips cell 3                                                                                                    | 0003 75-1 UZI                    | ~167~ Junju 1                                    |                                                     |
| and the second second second            |                                                                                                    |                                  |                                                  |                                                     |
| THESE MARK                              |                                                                                                    |                                  |                                                  |                                                     |
| senio are rabilly 27                    | Charles Barran and Barran Barran Ba                                                                                                    | Allow a state of large a local a |                                                  | a - read an                                         |
| STATE OF COMPANY                        | C Pauline to the adverter of the second contract                                                                                                    | renal 1.0                        | 1978 Automatic Streamer Party Party              |                                                     |
| CONTRACTORY.                            |                                                                                                    |                                  |                                                  |                                                     |
| 11.01%                                  | - Nat Tool value or                                                                                                    |                                  |                                                  | リコレルタキレキャキャンジョクレイ                                   |
| 0.294                                   | C 74 215 Releasion Deci profile Let bend. In Agriptioner Antonio of the Real                                                                                                    | Disaster, M.J. Hugh D            | 271 Petra Game-                                  | リストに保存したメ歌から選択して、                                   |
| Q 2891 (B                               | Ind fast                                                                                                    |                                  |                                                  |                                                     |
| 0.100                                   | C Breed & statute event bet treative with leads                                                                                                    | Intern W. Concetter M.L.         | The Association of Autor stands (Same Propagate) | 別のリストに保存することができます                                   |
| 107                                     |                                                                                                    |                                  |                                                  | がジノバーに休行することが、ことのす。                                 |
| 180177                                  | bull Test to #4 to                                                                                                    |                                  |                                                  |                                                     |
| Colores D                               | C Bend The Research & Model Load Tr                                                                                                    | tores d.                         | 2018 BBUICHDB                                    | <u>-&gt; 1 1/1 / / / / / / / / / / / / / / / / </u> |
| Citeman in                              | ful test                                                                                                    |                                  |                                                  |                                                     |
| HDrik G                                 | CALLER Present and particular of second and and                                                                                                    | Increased 7, Malamore 9          | 2001 ACM Comparing Surnam                        | 10                                                  |
| C Turget mat                            | - 1                                                                                                    |                                  |                                                  |                                                     |
| Column III                              |                                                                                                    | 200                              |                                                  |                                                     |
| Channe in                               | <ul> <li>Bige rate matter estates of the proper PL/CH</li> </ul>                                                                                                    | 100.11                           | THE ALTER & Agence Consumption's                 |                                                     |
| C trees together 20                     | Put Init                                                                                                    |                                  |                                                  |                                                     |
| Classe 10                               | C The fully of other                                                                                                    | Institution and the Patient of   | 201 Promitigs of the 202                         | THE .                                               |
| C Administrar (A)                       | A CONTRACTOR OF A CONTRACTOR OFTA CONTRACTOR OFTA CONTRACTOR OFTA CONTRACTOR O |                                  |                                                  |                                                     |
| C And                                   | Full East ris him (in                                                                                                    |                                  |                                                  |                                                     |
| A D/K BURW                              | 5 m - (11 (11 , +) (MAV)                                                                                                    |                                  |                                                  | (8.1mil/98)                                         |
| 10270-002                               |                                                                                                    |                                  |                                                  |                                                     |

# パーソナル機能を利用する⑤ 個人プロファイル、My Scopus

ログインすると 名前が表示されます

| Scopus                                                            | 検索 収録誌 アラート リスト ヘルプマ SciVal オ Taro Yamada マ 📃                                                                                                    |
|-------------------------------------------------------------------|----------------------------------------------------------------------------------------------------|
| Scopus                                                            | 検索 収録誌 アラート リスト ヘルプ SciVal > Taro Yamada                                                                                                    |
| 文献検索 著者検索 所属機関検索<br>検索語<br>例: "heart attack" AND stress<br>> 検索範囲 | 個人プロファイル<br>・個人情報および設定の変更<br>・パスワードを変更<br>・エクスポートおよび文献管理ツールの設定<br>My Scopus<br>・保存済み検索式を表示<br>・登録済みのE-mailアラートを管理<br>・保存済みの文献リストを表示<br>・グループ化した著者プロファイルを表示 |
| Scopusについて表                                                       | デ言語<br>カスタマーサービス<br>所属機関<br>SciVal<br>Mendeley<br>Pure<br>Privacy center                                                                                   |

## お問い合わせ先

- エルゼビア・ジャパン株式会社 ヘルプデスク Tel: 03-5561-5035 https://jp.service.elsevier.com/app/overview/scopus/ (日本語お問い合わせフォーム)
- 使い方ガイドページ http://www.elsevier.com/jp/scopus/users クイックレファレンスガイド、バージョンアップ情報など
- オンライン講習会 http://www.elsevier.com/jp/trainingdesk
- Scopusタイトル収録の申請 http://suggestor.step.scopus.com

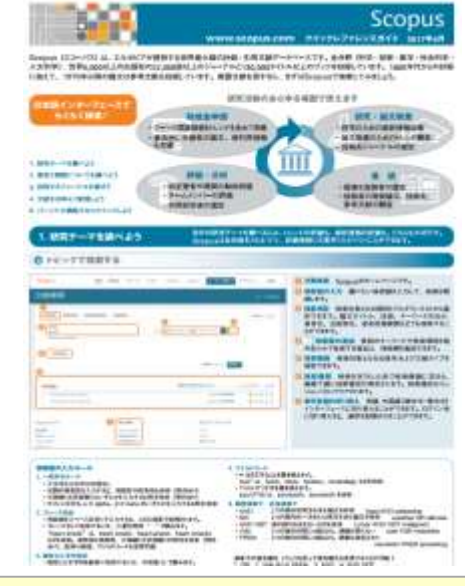

Scopusクイックレファレンスガイド (http://jp.elsevier.com/online-tools/scopus/users)

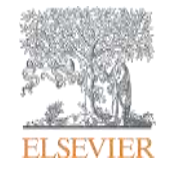

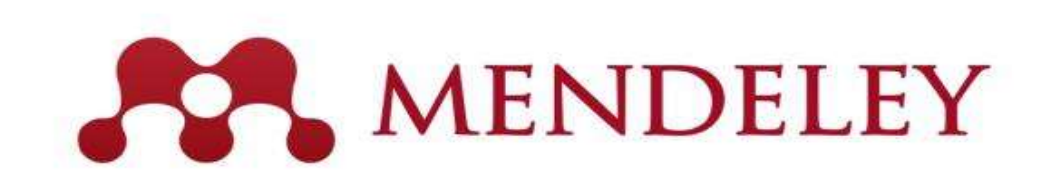

# 文献管理 & 研究者コミュニケーションツール www.Mendeley.com

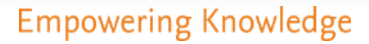

# なぜMendeley? - 研究ワークフローでお手伝い

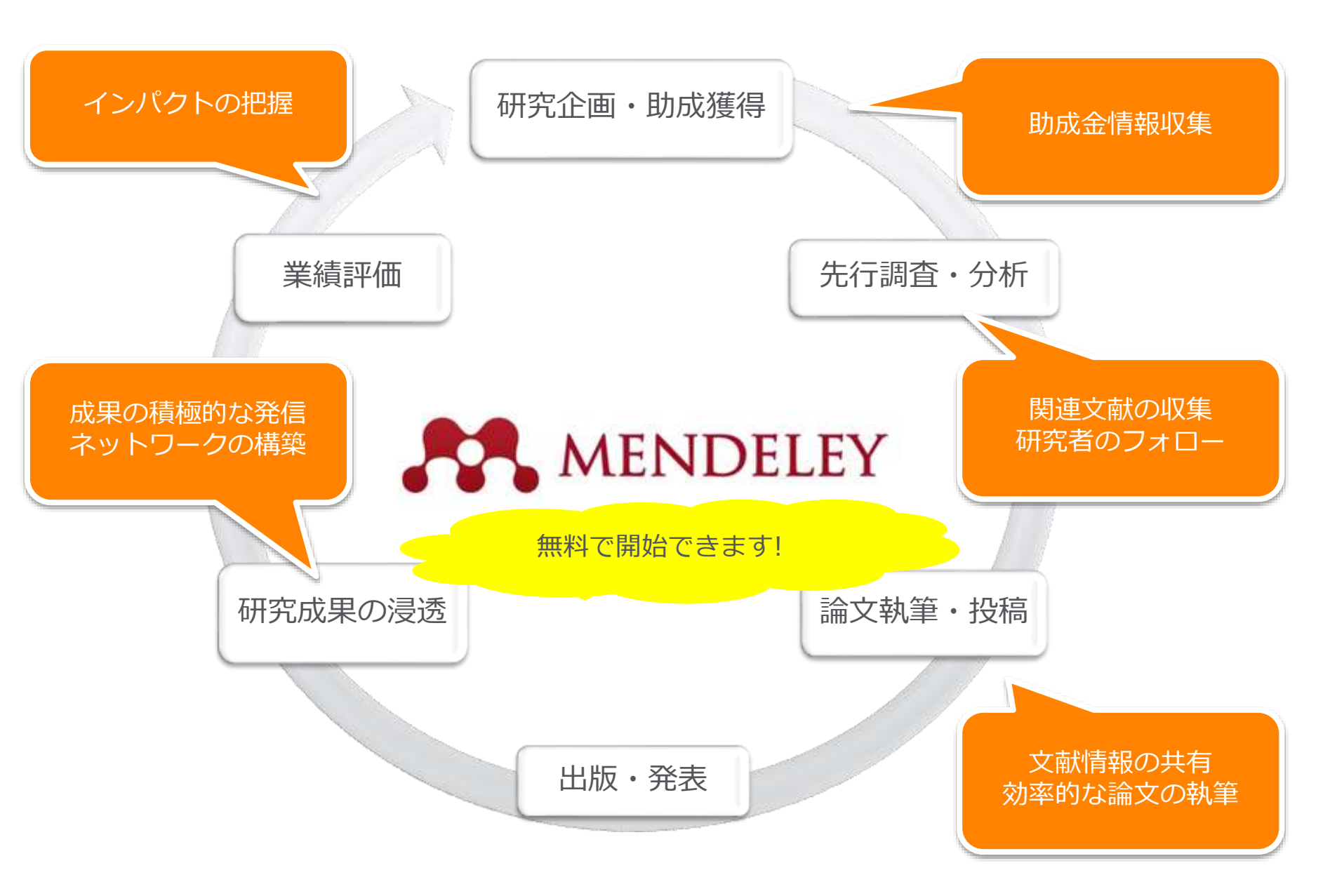

## Mendeleyの利用の前に デスクトップ版、ウェブ版、モバイル版の連携

Mendeleyを利用するにはユーザー登録が必要(ScienceDirect/Scopusのユーザー名と共通) デスクトップ版とウェブ版を組み合わせ、同期をすることで場所や端末を選ばず同じ情報にアクセス可能

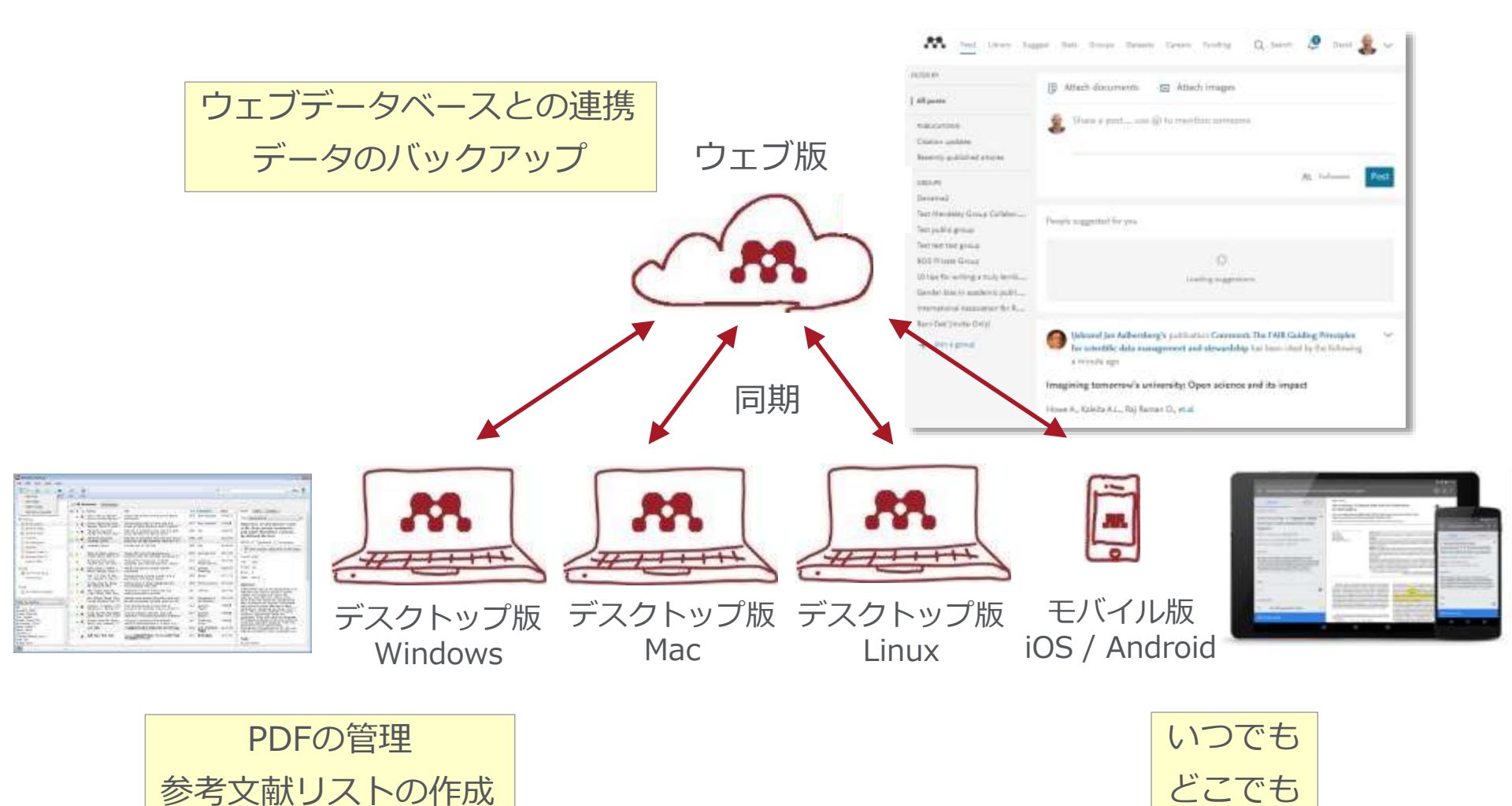

Mendeley利用説明 – Quick Reference Guideを使って

- Mendeley 利用に際して
- 文献情報を集める/同期化
- ・文献情報を利用する
- ユーザ同士でつながる

ORG 1ページ目 セットアップ QRG 2/3ページ目 Mendeleyデスクトップ版 QRG 4-5ページ目 Mendeleyウェブ版 ORG 6-7ページ目 Wordへの参考文献挿入 ORG 8ページ目 プロファイル/Peopole/Group

注: QRGはQuick Reference Guideのこと

Mendeley便利な機能

Mendeley Data Mendeley Career Mendeley Funding

# Mendeleyの利用の前に ユーザー登録

• Mendeleyの利用にはユーザー登録が必要(ScienceDirect/Scopusのユーザー名と共通)

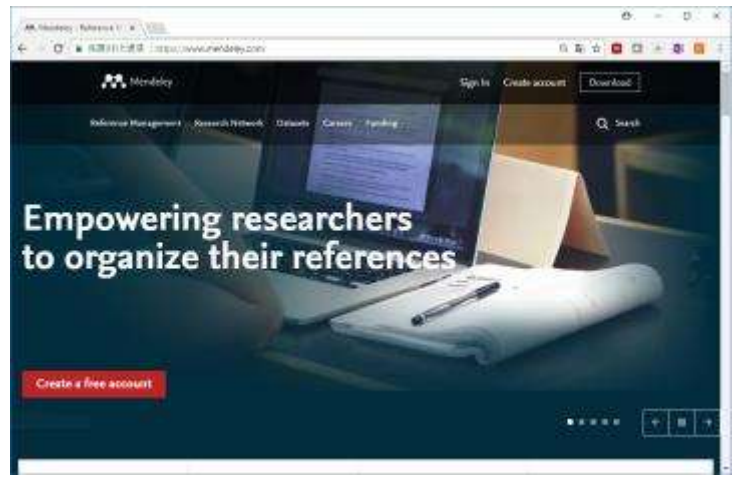

ステップ1: http://www.Mendeley.com から [Create a free account]

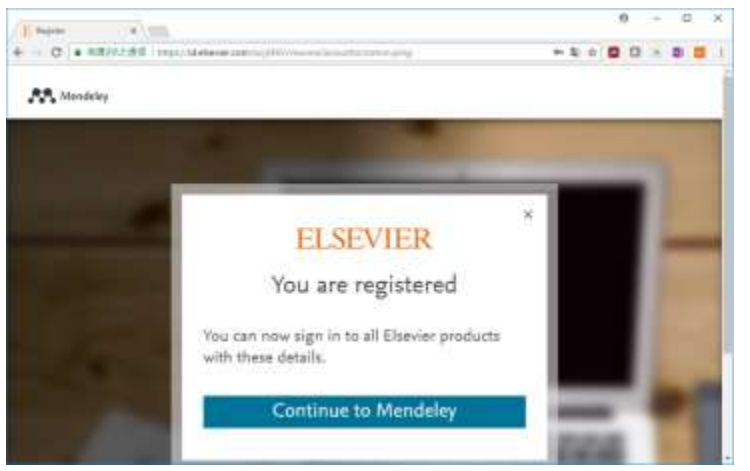

ステップ3: アカウント登録し、[Continue to Mendeley>]

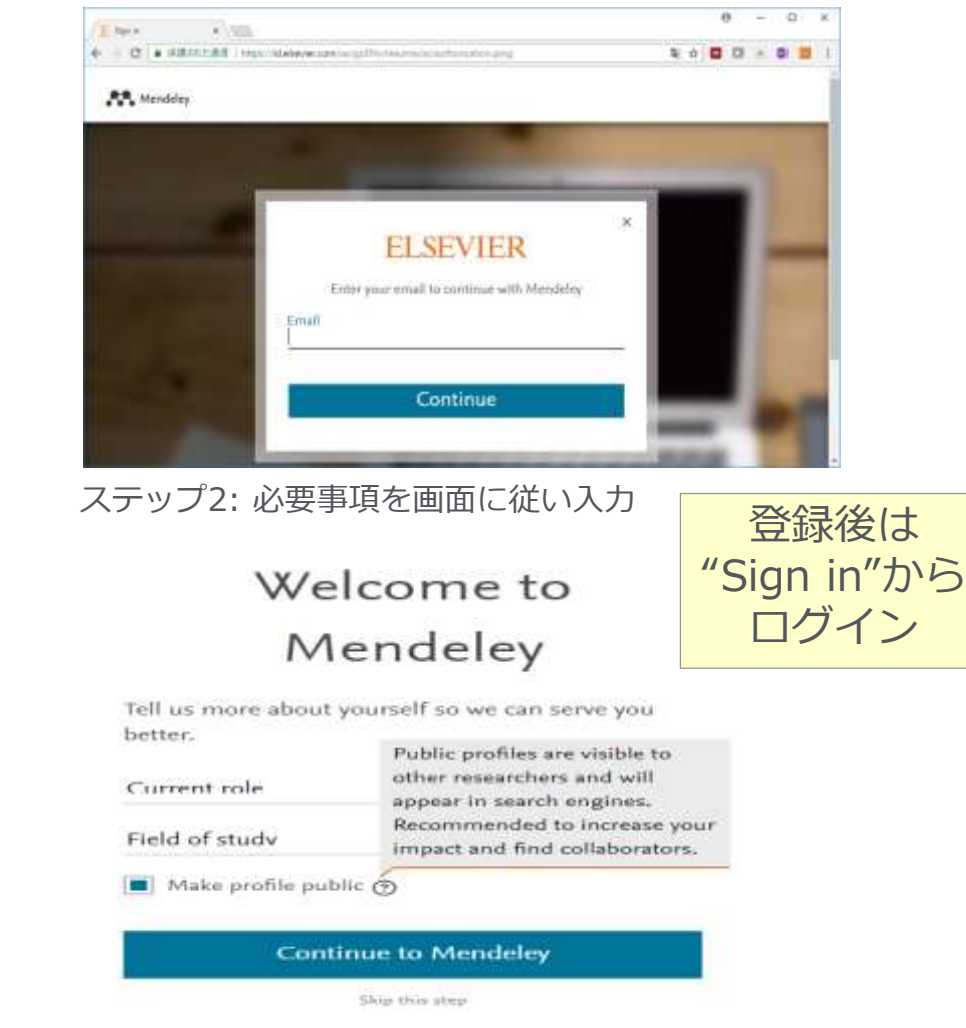

ステップ4: 所属機関や職務区分、研究分野等プロファ

イル情報を入力して登録完了

### Mendeleyの利用の前に – セットアップ デスクトップ版のインストール

#### デスクトップ版のプログラムをダウンロードしてインストール

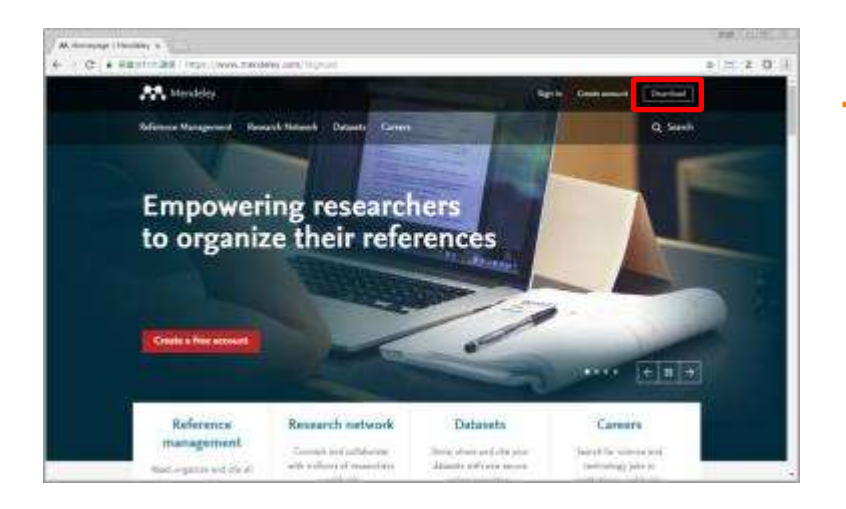

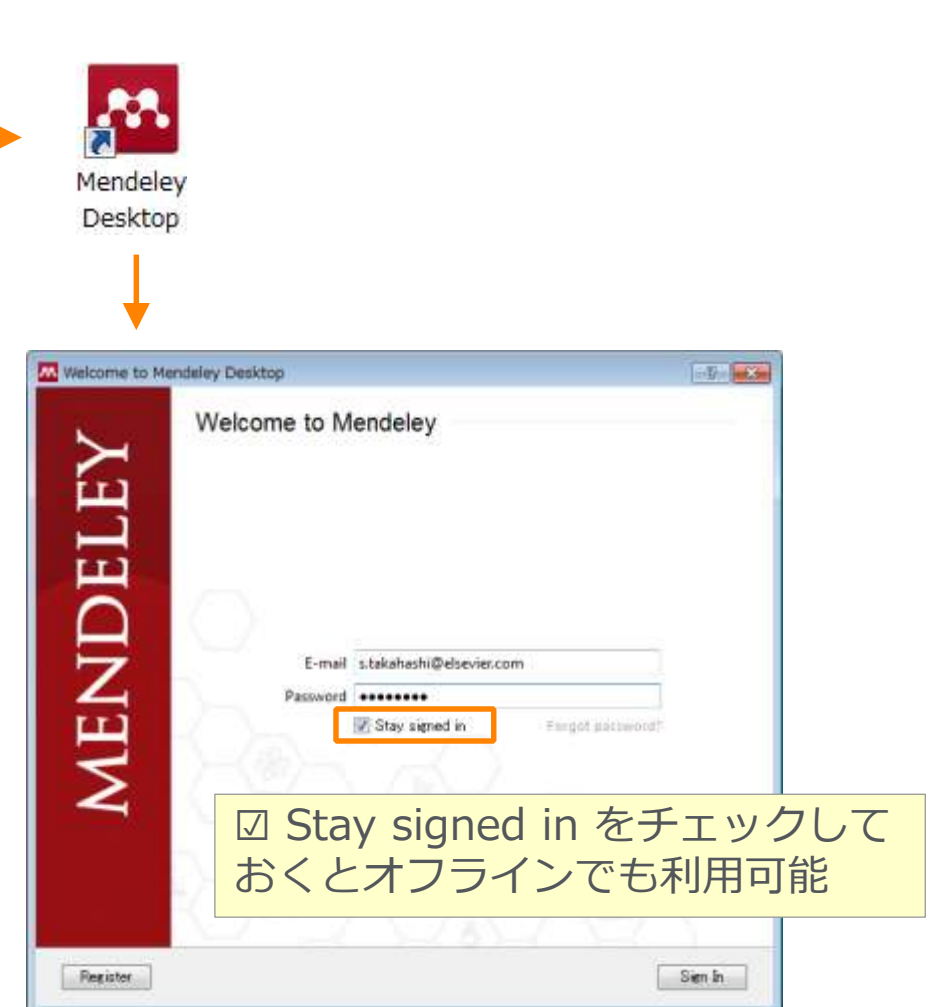

# お問い合わせ先

使い方ガイドページ

http://http://www.elsevier.com/jp/Mendeley/users

クイックレファレンスガイド、バージョンアップ情報など

Help 画面、Guides Mendeleyページ

| Mendeley Desktop<br>File Edit View Tools Help | Help Guides                                |                                                                                                    |                                                                                                    | M Madding<br>Ministration States of | and these types having   | Spin Container (Container<br>Q. 1                  |
|-----------------------------------------------|--------------------------------------------|----------------------------------------------------------------------------------------------------|----------------------------------------------------------------------------------------------------|-------------------------------------|--------------------------|----------------------------------------------------|
| Add Folders Related Sync Help                 | Mendeley Website<br>FAQ<br>Contact Support |                                                                                                    |                                                                                                    | Explore 2dwindolwy Look             | Guide                    | S<br>The tage surge of groups, people<br>eartscelu |
| Mendeley デスクトップ版                              |                                            | Getting started guides<br>The following guides will help you get up any<br>looking for click the flead Durine Help Challes<br>endow                                                                               | d naming quickly. If you can't find what you are<br>botton below to find mone guides and totonials                                                                                                    | Dealing                             |                          | <b>Ś</b>                                           |
|                                               |                                            | Watch Folder<br>Automations and documents. New or docume fields<br>to gran Watching Schere, Lie og a Valet i heater fry<br>misjoner og Head Challer from the File mean.<br>Lance from                             | First sets and highlight fit annotate<br>based, highlight approaches under a the<br>descent for set oracling and sets ben also per-<br>based to the                                                                                                    | Culles Page                         | Q)<br>Grays              | Dan Gray                                           |
|                                               |                                            | f yota an subg köncsoft Nicci " or Ginedifica "<br>pour an antig köncsoft Nicci " or Ginedifica "<br>pour an an fin tensory Ostatur Pape to add<br>disease and another tensory of tensor Pape to add<br>Committee | For event to add one additional observation of<br>careford annuality to a study one annually<br>and one and the study of the additional<br>Literature of the study of the study of t | Installation Guides                 | Information<br>Publisher | fer Citation Gui                                   |
| <ul> <li>Mendeleyサポートセンター</li> </ul>          |                                            | E suite                                                                                                    | 11 14, pm                                                                                                    |                                     |                          |                                                    |

 $\bowtie$ 

Email

 $\bigcirc$ 

Chat

 $\odot$ 

Callback

https://service.elsevier.com/app/home/supporthub/mendeley/